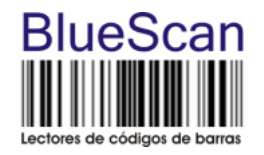

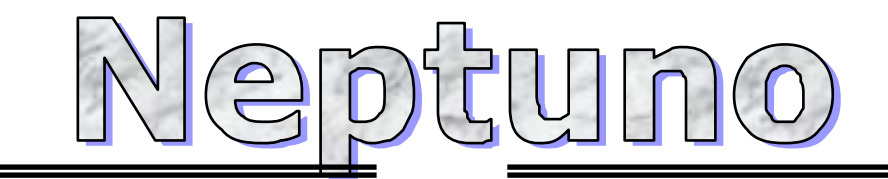

Una serie de lectores de códigos de barras inteligentes con decodificación mediante lógica NeuroBorrosa

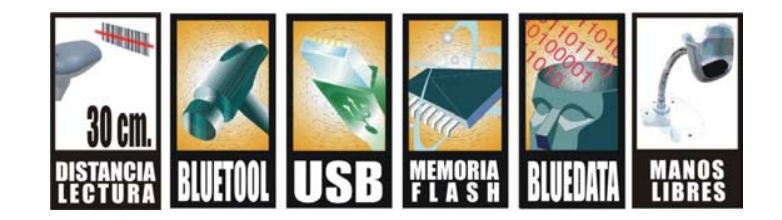

# Manual de Usuario

Edición Española, Rev. B

# Contenido

### **Convenciones** II

### Introducción 1-1

Como identificar su producto 1-2 Identificación por la forma 1-2 Identificación por el interface 1-3 Referencia cruzada 1-4 Sistema de codificación de producto 1-6

## Instalación rápida 2-1

Conectores Universales2-2Conector Teclado PS/22-2Conector RS-232 Serie2-4Conector USB Teclado2-6

# Configure su scanner Neptuno 3-1

Configuración por Software – BlueTool 3–2 Edicción de Datos – BlueData 3–4 Configuración por comandos en código de barras 3–6 Procedimientos de Programación 3-7 Selección de Conectores 3-11 Control de lectura de Simbologías 3-13 Control conector teclado 3-23 Control conector serie 3-26 Control Emulación Wand 3-28 Selección OCIA, IBM 4683/4694 3-29 Control Operativo 3-30 Ediccion de Datos – BlueData V. Reducida 3-32

## Apendice A-1

Cable Convertidores de conectores A-2 Adaptadores de potencia AC A-4 Cable Robacorrientes A-4 Indicaciones por pitidos A-5 Tabla de códigos de las teclas de función A-6 Entrada Abreviada carácteres ASCII A-7 Menú de Comandos en código de barras A-8 Comandos de Sistema en código de barras A-9

# Convenciones

Este manual sigue ciertas convenciones como se describen a continuación. Todas estas convenciones están diseñadas para enfatizar todos los procedimientos importantes, conceptos, o para dar indicaciones simplificadas.

### 近 - Advertencia

Ad vertencia, indica que seguir determinadas practicas y/o procedimientos pueden causar que su BlueScan NEPTUNO u otro equipo conectada puedan realizar operaciones inexperadas.

# P – Notas o Recomendaciones

Notas o Recomendaciones contiene consejos útiles, e importante información adicional sobre las características o aspectos relacionados. Os ayudarán a utilizar mejor vuestro lector de código de barras NEPTUNO.

# Contacte con el Fabricante o su Suministrador

Hay veces cuando usted necesita más ayuda o soporte tecnico, requiera servicio de reparación, diseños especiales y/o servicio de modificación, recibir la última información del fabricante, efectuar pedidos. Por favor contáctenos por teléfono, fax o correo electrónico. Le responderemos lo más pronto posible.

# NBC - BlueScan Neptuno Serie CCD

Esto indica que la serie CCD de lectores de códigos de barras están equipados con las funciones o características descritas.

# NBL – BlueScan Neptuno Serie Láser

Esto indica que la serie Láser de lectores de códigos de barras están equipados con las funciones o características descritas.

## Universal - Modelos con conector Universal

Esto indica que los modelos NEPTUNO Gold /Diamond

(ambos tipos CCD y laser) están diseñados con multiples capacidades de conexión.

# Litte - Modelos con Interface Dedicado

Esto indica que los modelos NEPTUNO *Líte* (ambos CCD y

laser) están diseñados con conexión dedicada tales como PC/AT, PS/2, RS232 serie o interface Teclado USB.

Gold – BlueScan NEPTUNO Serie Gold Dlamond – BlueScan NEPTUNO Serie Diamond Litta – BlueScan NEPTUNO Serie Lite Introducción

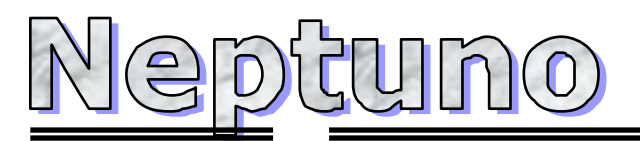

Una Serie de Lectores Códigos de Barras inteligentes con decodificación mediante lógica NeuroBorrosa

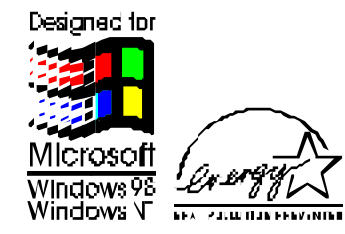

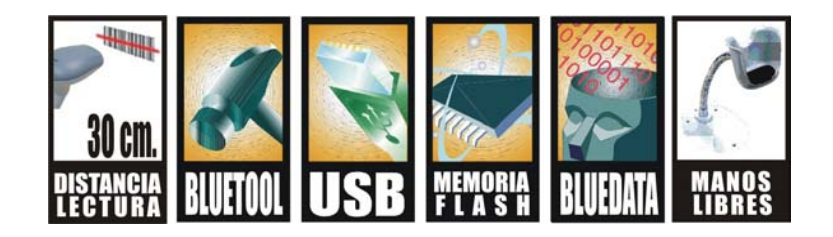

# Introducción

Bienvenido al mundo de BlueScan NEPTUNO, el lector de código de barras más potente y de más calidad, en el mercado. Para verificar si el producto que usted ha comprado contiene todos los elementos incluidos en fábrica e identificar rápidamente si es exactamente el producto que usted necesita, lea este capitulo. Además encontrará el sistema de codificación de producto. Están disponibles dos grandes categorías del producto NEPTUNO:

## Modelos con conector universal

La serie BlueScan NEPTUNO Gold/Diamond trae un

cable principal con un conector tipo RJ45, que necesita un cable convertidor de conector para completar la instalación del producto.

# Modelos con conector Dedicado

La serie BlueScan NEPTUNO *Lite* trae un solo cable con

conector. Esta diferencia en la estructura del cable debe usarse como identificación primaria entre las dos categorías.

También puede comprobar el número de modelo impreso en la etiqueta del cuerpo del Lector con la lista de modelos.

# Cómo Identificar su Producto

El primer paso para identificar su producto es identificar el **Número de Modelo** y el **Numero de Serie**, que se encuentran en la etiqueta del lector y también en la etiqueta de la caja.

Por favor verifique que la información mostrada en la etiqueta del producto coincide con la información mostrada en la etiqueta de la caja. Si existe diferencia contacte con su vendedor.

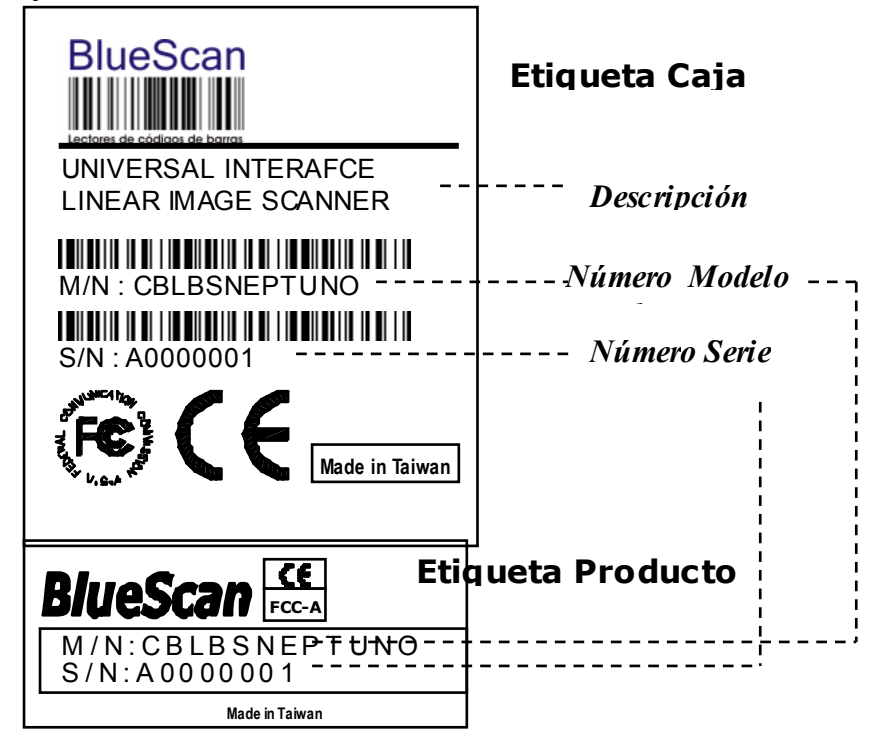

# Identificación por la Forma

Existen dos formas para la familia Blue Scan NEPTUNO:

# Tipo Ducha

La familia CCD de lectores de códigos de barras NBC-3000 tipo ducha ha sido diseñada con carcasa adecuada para distancias de lectura por debajo de 15 cm. Su cable principal sólo puede reemplazarse abriendo el chasis del lector.

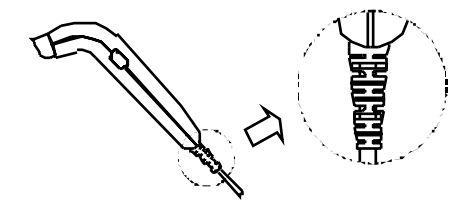

# Tipo Pistola

La carcasa tipo pistola, está especificamente diseñada para los potentes scanners de **Larga Distancia** de la serie NEPTUNO NBC-6000/NBL-6000. Sus cables principales pueden reemplazarse insertando un pin para tirar de el y sacarlo del cuerpo del scanner.

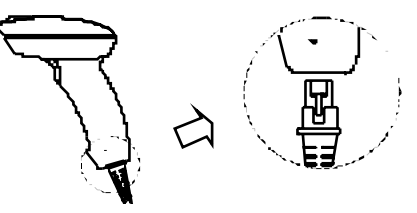

# Identificación por el conector

Existen dos grandes grupos de cada serie de scanners NEPTUNO. Por favor compruebe el conector del cable principal del scanner:

### Modelos con conector Universal

El modelo con conector universal incluye un cable principal equipado con un conector **RJ-45 Telefonico**. Todas las serie NEPTUNO *Gold/Díamond* son modelos con conector

universal, que proveen múltiples tipos de conexiones.

Notese que todos los modelos de conector universal necesitan un **Cable Convertidor Separado** para completar la conexión del cable para la instalación del producto.

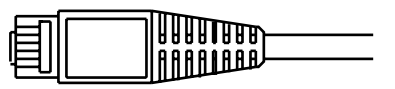

### **Modelos con conector Dedicado**

Un modelo con conector dedicado, incluye un cable equipado con el conector para el interface especifico (PC/AT, PS/2 Teclado, RS-232 Serie, y USB Teclado (en adelante serie **NEPTUNO**/ *ite*).

# Modelo Teclado PC/AT, PS/2

Este modelo incluye un cable principal con conector tipo-L y un **Cable Esclavo** separado con conexión 5P DIN y 6P Mini-DIN respectivamente.

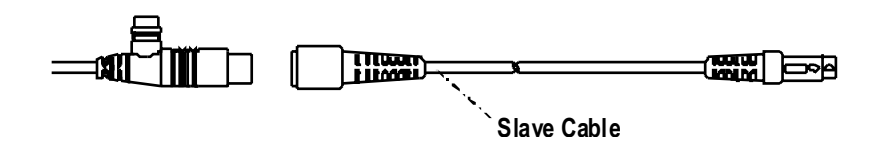

# Modelo Teclado USB

Este modelo incluye un cable principal equipado con el popular conector **4P USB**.

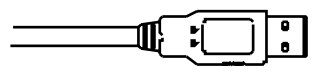

### Modelo RS-232 Serie

Este modelo incluye un cable principal equipado con un conector **Sub-D 9P**.

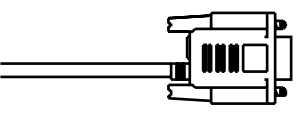

# **Referencia Cruzada**

### Comparación de Arquitectura

La siguiente tabla describe las diferencias de arquitectura entre los lectores de códigos de barras de las series NEPTUNO **NBC-3000**, **NBC-6000** y **NBL-6000**.

| Arquitectura                   | NBC-3000              | NBC-6000       | NBL-6000      |  |  |  |  |  |
|--------------------------------|-----------------------|----------------|---------------|--|--|--|--|--|
| Forma & Estructura del Cable   |                       |                |               |  |  |  |  |  |
| Forma tipo Ducha               | •                     |                |               |  |  |  |  |  |
| Forma tipo Pistola             |                       | •              | •             |  |  |  |  |  |
| Cable Principal Fijo           | •                     |                |               |  |  |  |  |  |
| Cable reemplazable por usuario |                       | •              | •             |  |  |  |  |  |
| Caracteristicas Opticas        |                       |                |               |  |  |  |  |  |
| Sensor CCD Estándar            | •                     |                |               |  |  |  |  |  |
| Sensor CCD Estándar HR         |                       | •              |               |  |  |  |  |  |
| Maquinaria Laser               |                       |                | •             |  |  |  |  |  |
| Resolución Minima Lectura      | 4mil                  | 5mil           | 5mil          |  |  |  |  |  |
| Distancia Maxima Lectura       | 15 cm.                | 30 cm.         | 50 cm.        |  |  |  |  |  |
| Caracteristicas Electricas     |                       |                |               |  |  |  |  |  |
| Consumo Potencia               | Typical 45mA          | Ref. "Espec    | ificaciones." |  |  |  |  |  |
| En espera, sin consumo         | •                     | •              | •             |  |  |  |  |  |
| Memoria Flash ASIC             | serio                 | es Gold & Diam | ond           |  |  |  |  |  |
| Interface Universal            | series Gold & Diamond |                |               |  |  |  |  |  |
| Interface Dedicado             | Serie Lite            |                |               |  |  |  |  |  |
| Solución por Baterias          |                       |                |               |  |  |  |  |  |

• : Disponible para todos los modelos

O: Solamente disponible para los modelos comprobados

■: Disponible bajo demanda.

### **Comparación Funciones**

Las Diferencias entre los Modelos Interface Universal (serie *Gold & Diamond*) y Modelos Interface Dedicado (serie *Lite*) se muestran en la siguiente tabla:

| Funciones                        | Lite          | Gold           | Diam.                |  |  |  |  |  |  |
|----------------------------------|---------------|----------------|----------------------|--|--|--|--|--|--|
| Capacidad de Decodificación      |               |                |                      |  |  |  |  |  |  |
| Decodificación NeuroBorrosa      | ٠             | •              | •                    |  |  |  |  |  |  |
| Auto Discriminación              | ٠             | •              | •                    |  |  |  |  |  |  |
| Imagen Distorsionada             |               | Hasta ±200%    | o Toleranci a        |  |  |  |  |  |  |
| BlueData Reducido                | •             | •              | •                    |  |  |  |  |  |  |
| BlueData Completo                |               | Config         | uración via BlueTool |  |  |  |  |  |  |
| Configuración En-Pantalla        |               | Config         | uración via BlueTool |  |  |  |  |  |  |
| Actualización Program Field      |               | He             | cho por BlueTool     |  |  |  |  |  |  |
| Interfaces Disponibles (vea "Pag | g 3-11 & 3-12 | para más detal | les.)                |  |  |  |  |  |  |
| Interface Universal              |               | •              | •                    |  |  |  |  |  |  |
| Tedado PC/AT, PS/2               | 0             | •              | •                    |  |  |  |  |  |  |
| RS-232 Serie                     | 0             | •              | •                    |  |  |  |  |  |  |
| Tedado USB                       | 0             | •              | •                    |  |  |  |  |  |  |
| Interface Emulación Wand         | 0             | •              | •                    |  |  |  |  |  |  |
| Interface Notebook Direct-Link   |               | •              | •                    |  |  |  |  |  |  |
| I/F's IBM Thinkpad & Sureone     |               | •              | ٠                    |  |  |  |  |  |  |
| Interface Japones DOS/V KB       |               |                | ٠                    |  |  |  |  |  |  |
| Various OCIA Interfaces          |               |                | •                    |  |  |  |  |  |  |
| IBM/DEC/WYSE Terminal KB's       |               |                | •                    |  |  |  |  |  |  |

## P NEPTUNO BlueTool

BlueTool es la utilidad software para las series NEPTUNO *Gold/Diamond*. Ha sido diseñado para operar

bajo Microsoft Windows 95/98, NT, y w2000, y nos facilita las siguientes funciones:

- Configuración Amigable en pantalla (host)
- Carga y Descarga de la Configuración.
- Actualización del Programa (Firmware).
- Diagnostico Limitado in-situ.
- Editor de datos completo BlueData

Para usar BlueTool con NEPTUNO, el usuario debe obtener el software **BlueTool** por adelantado. Este paquete incluirá todos los cables y accesorios necesarios, manuales, y programas incluidos en CD-ROM. El usuario puede obtener este kit de su suministrador a un coste pequeño.

En el Capitulo 3 "Configure su NEPTUNO" encontrará todos los detalles del software BlueTool. Encontrará que BlueTool ha cambiado totalmente la forma tradicional de gestionar su lector de código de barras.

### P Alimentado por baterias

Los modelos NEPTUNO, tipo pistola, alimentados por baterias **NBC-6000/NBL-6000** están provistos de baterias integradas para las aplicaciones más sensibles. El usuario puede conectar los modelos alimentados por baterias al puerto RS-232 de la maquina host, sin utilizar alimentación externa. El lector se autoalimenta y además estos modelos alimentados por baterias pueden utilizarse con ordenadores portables (PDC-Portable Data Collector, Notebook PC, PDA y Terminales Windows CE), sin tomar alimentación del ordenador, lo que es muy útil para los ordenadores portables, pues permite utilizar durante más tiempo estos ordenadores.

### P Interface para Terminales

Interfaces especiales para terminales solamente se suministran

en la serie NEPTUNO *Diamond* bajo pedido. Los interfaces

disponibles incluyen los de los terminales IBM/WYSE/DEC y varios interfaces OCIA. Debido a que la especificación de cada interface puede ser cambiada por el fabricante de la maquina host, contacte con nos otros previamente.

# Sistema de Codificación Producto

# NBC-3000/6000 Lector código barras CCD

 $\blacksquare \mathsf{NBC} - \underline{X} \quad \underline{X} \quad \underline{X} \quad \underline{X}$ 

0060

- - 3 : Lector tipo ducha
  - 6: Lector tipo pistola
- ❷ (NBC-3000 Series)
  - 6:60mm Ancho Lectura
  - 8:80mm Ancho Lectura

### (NBC-6000 Series)

- 6: Modelo largo alcance
- - 1 : Interface emulación Wand, serie Lite
  - 2 : Interface Teclado PC/AT, PS/2, serie Lite
  - 3 : Interface serie RS-232, serie Lite
  - 4 : Interface Teclado USB, serie Lite
  - 6 : Interface Universal, US/Europeos, serie Gold
  - 7 : Interface Universal, Japones, serie Jade
  - 8 : Interface Universal, OEM, serie Diamond
- **0** : Conector Estandard

### **Otros :** Conectores Especiales

# NBL-6000 Lector código barras Laser

- N B L <u>X</u> <u>X</u> <u>X</u> 0 2 6 2
- - 3 : Lector tipo ducha (OEM Only)
  - 6: Lector tipo pistola
- O 6 : Model estandar
- - 1 : Interface emulación Wand, serie Lite
  - 2 : Interface teclado PC/AT, PS/2, serie Lite
  - 3 : Interface serie RS-232, serie Lite
  - 4 : Interface Teclado USB, serie Lite
  - 6 : Interface Universal, US/European, serie Gold
  - 7 : Interface Universal, Japones, serie Jade
  - 8 : Interface Universal, OEM, serie Diamond
- 0 : Conector EstandardOtros : Conectores Especiales

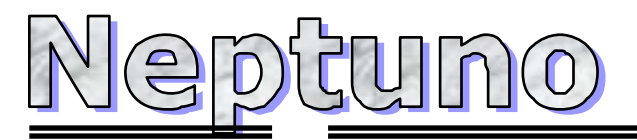

Una serie de Lectores códigos de Barras Inteligentes con decodificación por lógica NeuroBorrosa

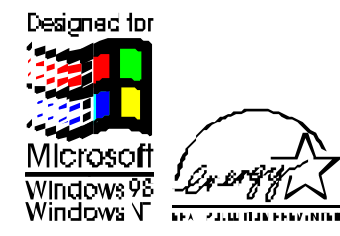

# Instalación Rápida

Este capitulo se propone poner a trabajar su scanner NEPTUNO con su sistema en minutos. Las instrucciones generales de la instalación hardware están diseñadas para conectar exitosamente su scanner NEPTUNO a su maquina host. Si desea configurar todos parámetros detallados vaya al capitulo 3 "Configure su Neptuno".

Si usted está familiarizado con la instalación hardware del NEPTUNO, puede dirigirse al Capitulo 3 para la configuración de los parámetros a su medida con las caracteristicas y funciones que requiera su aplicación.

Si no, le recomendamos leer este capitulo antes de usar o configurar su scanner NEPTUNO. Si tiene alguna pregunta contacte con su suministrador local para obtener asistencia.

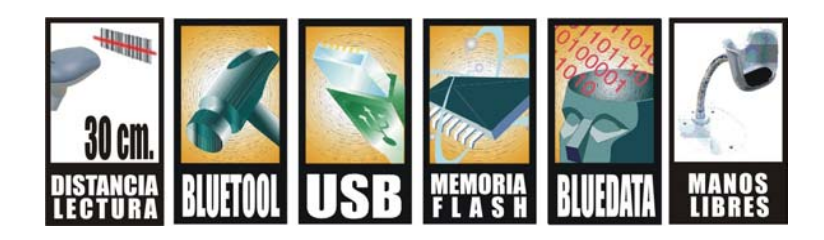

# **Interface Universal**

En las series de scanners NEPTUNO Gold, y Diamond (en

adelante **Modelos Interface Universal**), el usuario puede configurar fácilmente su NEPTUNO al interface deseado y cambiar el cable convertidor de interface para conectar con su maquina host.

Antes de conectar su NEPTUNO a su maquina host, identifique el interface de comunicación que usará y prepare el cable convertidor de interface necesario. Entonces conecte el conector **RJ45** del cable principal del NEPTUNO al conector del cable convertidor de interface seleccionado. Asegurese que esta bien enganchado y no se suelte.

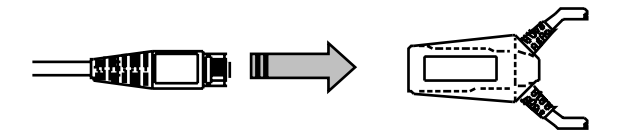

Cable Principal NEPTUNO Cable Convertidor Interface

Todos los modelos de Interface universal han sido preconfigurados como interface "**Teclado IBM PC/AT, PS/2**" interface. Si desea cambiarlo dirijase a la sección "Selección Interface Host" del Capitulo 3. Los siguientes parrafos muestran la instalación de los más usados.

# **Interface Teclado**

La solución interface teclado es la manera más recomendada y popular de usar un lector de códigos de barras. Esta solución permite la transmisión de datos del scanner al host a través del puerto existente de teclado como una entrada de teclado tradicional.

Para configurar o recuperar todos los parametros relacionados del valor por defecto de fábrica "Teclado interface", puede leer el siguiente comando de sistema en código de barras.

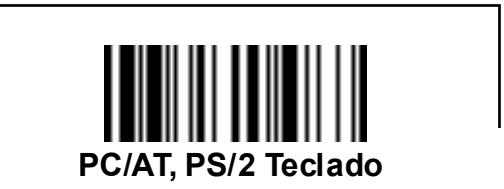

#### Comando Rápido Configuración

Para la solución "Interface Teclado", NEPTUNO debe trabajar concurrentemente con el teclado existente. Si desea conectar su NEPTUNO directamente al Puerto de teclado del ordenador, sin teclado PC/AT or PS/2, seleccione "**Interface Teclado Sustituido**". Está selección preguntará a su NEPTUNO para realizar la comprobación entre ordenador y teclado. Esta caracteristica solamente esta soportada por los modelos de Interface Universal.

### Modelos NEPTUNO de Interface Universal

- Apague su ordenador y desconecte el teclado. Conecte la clavija telefónica RJ45 del cable principal del NEPTUNO al conector PC/AT o PS/2 del convertidor de cable.
- Conecte el conector macho del cable convertidor al Puerto de teclado de su ordenador.
- Conecte el conector macho del teclado en el conector hembra del cable convertidor.
- Encienda su ordenador y, abra alguna aplicación donde pueda introducir datos desde el teclado y, estará listo para leer cualquier código de barras con su NEPTUNO, Lea un código de barras con su NEPTUNO y verá la información de ese código de barras en su pantalla.

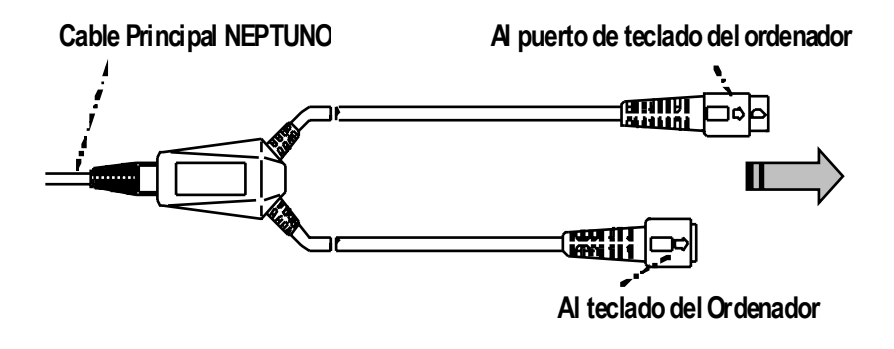

Conexión Teclado

# Modelos NEPTUNO serie Lite conex. Teclado

- El modelo de la serie Lite conexión teclado "PC/AT, PS/2" puede identificarse por el conector fijo de Tipo-L insertado en el cable principal.
- Un Cable Esclavo especialmente diseñado (5P DIN hembra a 6P Mini DIN macho) para usar con la unidad para implementer ambas soluciones PC/AT y PS/2.
- Observar los mismos procedimientos que en la sección anterior para evitar posibles daños a su scanner u otro equipo.

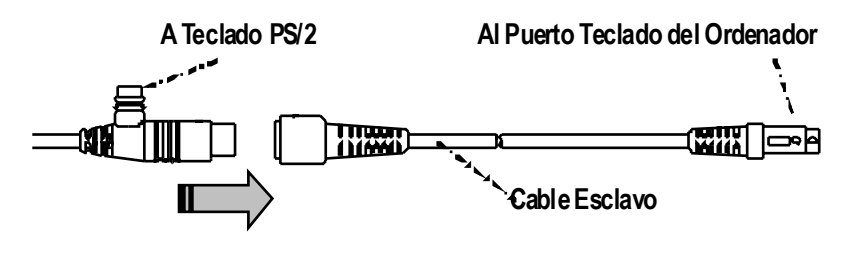

#### Conexión Teclado PS/2

#### Conexión Teclado PS/2

Enchufar el conector hembra 5P DIN del cable esclavo al conector macho 5P DIN del cable principal del NEPTUNO. Despues conectar el resto de conectores al Puerto tedado del ordenador y el tedado PS/2.

#### Conexión Teclado PC/AT

Enchufar el conector macho 6P Mini DIN del cable esclavo al conector 6P Mini DIN hembra del cable principal del NEPTUNO. Despues conectar el resto de conectores al Puerto teclado del ordenador y el teclado PC/AT.

# **Interface Serie RS-232**

EL interface Serie RS-232 es uno de los más utilizados en aplicaciones con lectores de códigos de barras. Antes de conectar su NEPTUNO al puerto de comunicación RS-232 de su maquina y para evitar posibles daños a su scanner y/o a su maquina host, siga los procedimientos que se detallan a continuación.

Para configurar o recuperar todos los parámetros relacionados del interface serie RS-232, puede leer el siguiente comando de sistema en formato de código de barras.

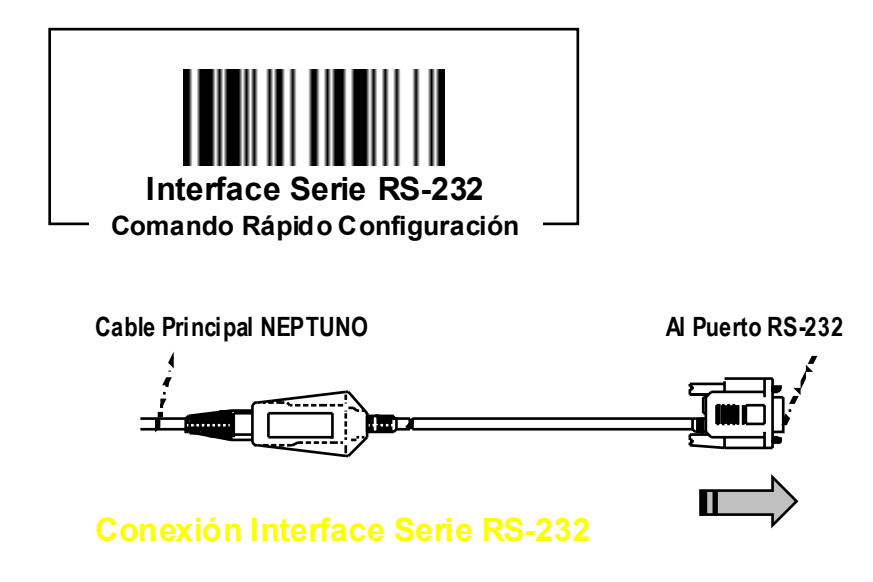

#### **Modelos NEPTUNO Interface Universal**

- Verificar que puerto RS-232 (COM1 o COM2) esta disponible en su ordenador.
- Verificar si existe Pin de Alimentación de Energia en el conector RS-232 de su maquina host. Si existe un pin asignado de alimentación, verifique si el voltaje y el número de pin coinciden con los del conector RS-232 de su NEPTUNO (según detalle en la siguiente pagina).
- Configurar su sistema para recibir datos por el puerto RS-232 apropiado.
- Conectar la clavija telefonica RJ45 del cable principal del NEPTUNO al cable convertidor RS-232.
- Conectar la davija sub-D de 9-pin o 25-pin del cable convertidor en el puerto serie deseado de su sistema.
- Enchufar la davija de salida del adaptador de corriente AC opcional al jack de alimentación del conector sub-D si su maquina host no suministra alimentación al puerto RS-232. Oirá dos veces el pitido de encendido para significar que su NEPTUNO está listo para leer códigos de barras. Lea el "Comando Rápido de Configuración Serie RS-232 " para configurar el NEPTUNO y realizar operaciones por el interface serie RS-232.

 La configuración de fábrica del interface serie RS-232 del NEPTUNO esta preconfigurada a la configuración más común: Estructura Datos: 8 Bits de Datos, sin Paridad, 1 Bit de Parada (8, None, 1).

Baud Ratio: 9600 BPS.

#### Protocolo: None.

Notese que la configuración RS-232 de sus sistema host debe ser la misma que la configuración del NEPTUNO. En otro caso, la comunicación de datos entre el NEPTUNO y su sistema host será incorrecta.

 Si usted está en un entorno Windows, puede usar el programa "Hyper Terminal" para comprobar el funcionamiento de su NEPTUNO.

## Modelos NEPTUNO serie Lite Series – conex RS-232

- El modelo "Serie RS-232 " puede identificarse fácilmente por el conector Hembra sub-D 9-pin del cable principal.
- Observar los mismos procedimientos que en la sección anterior para evitar posibles daños a su scanner u otro equipo.

Si usted quiere adquirir un adaptador de corriente AC, asegurese que la toma de corriente del adaptador AC sea minimo de 300mA de entrada Regulada 5VDC, y la polaridad tiene que ser la misma que se detalla a continuación:

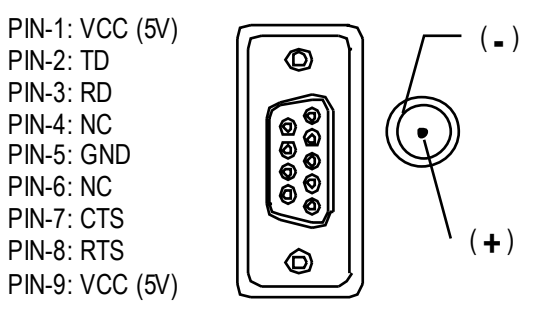

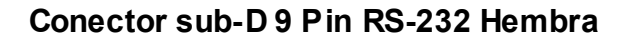

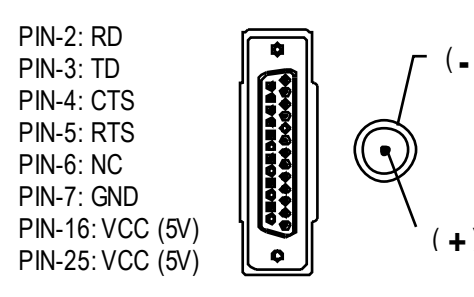

#### Conector sub-D 25 Pin RS-232 Hembra

# **Interface Teclado USB**

El interface USB es uno de los más comunes en los sistemas actuales trabajando bajo Windows 98, Windows 2000 o superior. Todos los modelos de Interface Universal NEPTUNO tienen implementado el interface por teclado USB para la comunicación con el host.

Para configurar o recuperar todos los parámetros relacionados con el interface por teclado USB, puede leer con su NEPTUNO el siguiente commando rápido de sistema en formato de código de barras.

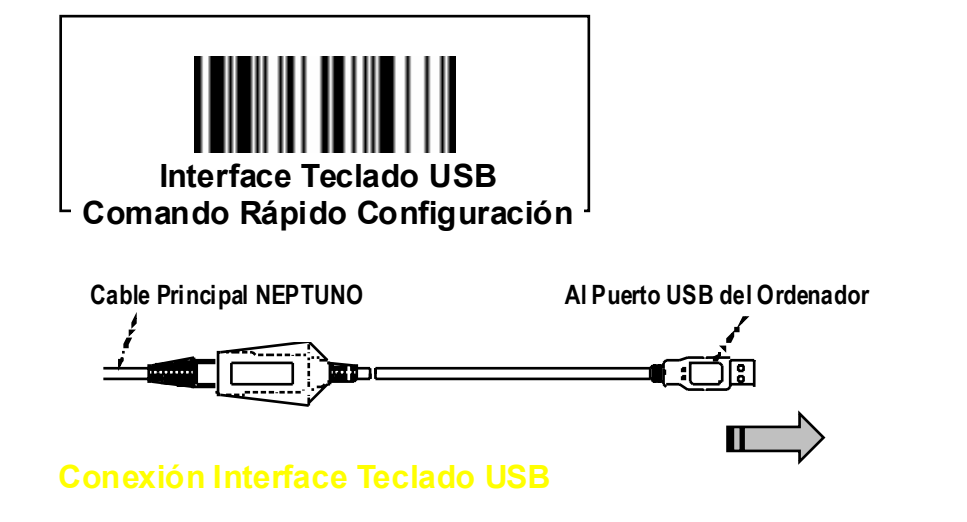

### **Modelos NEPTUNO Interface Universal**

- As egurese de que su ordenador dispone de Puerto USB y sistema operativo Windows 98, NT, 2000 o superior.
- Conectar la clavija de tipo telefonico RJ45 del cable principal del NEPTUNO en el convertidor de cable teclado USB.
- Enchufar el conector tipo A de 4-pin USB al puerto USB deseado de su ordenador. Oirá el pitido de encendido dos veces para indicarle que su NEPTUNO ha realizado la rutina de encendido.
- Siempre que su NEPTUNO con interface USB se conecte a un ordenador por primera vez, la cadena de caracteres "USB Manufacturer ID Message" se mostrará para registrar el NEPTUNO en el sistema operativo.
- Lea el "Comando Rápido de Configuración Interface Teclado USB " para configurar el NEPTUNO en su modo interface teclado USB. El NEPTUNO está listo para trabajar.

### Modelos NEPTUNO serie Lite –Teclado USB

- El modelo "Teclado USB" puede identificarse fácilmente por el conector macho 4-pin USB del cable principal.
- Observar los mismos procedimientos que en la sección anterior para evitar posibles daños a su scanner u otro equipo.

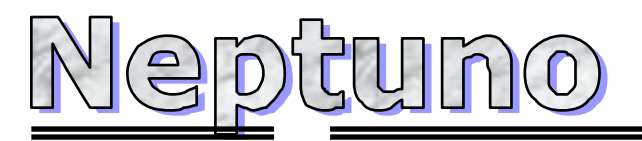

Una serie de lectores códigos de barras inteligentes con decodificación por lógica NeuroBorrosa

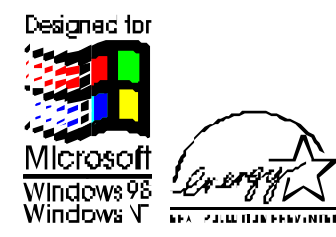

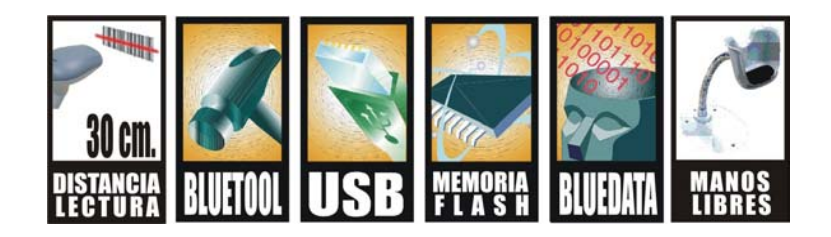

# Configure su NEPTUNO

Antes de intentar configurar el NEPTUNO, debe de realizar su correcta instalación, vea por favor el capitulo "Instalación Rápida". Si no pueden ocurrir condiciones inesperadas mientras se trata de configurar el NEPTUNO.

Existen dos formas de configurar su NEPTUNO, dependiendo del modelo que haya adquirido.

# Via el Software BlueTool

BlueTool es una utilidad software diseñado única y exclusivamente para las series NEPTUNO *Gold /Díamond*.

Esta diseñado para funcionar bajo Microsoft Windows 95, 98, NT o superiores.

# Via Menú de Programación por Código Barras

El menú de programación por códigos de barras está diseñado para programadores. **Toda** la familia de scanners NEPTUNO puede utilizarse con este metodo para configurarlos detalladamente. Antes de usar esta forma de programación ha de entender la estructura de comandos y varios procedimientos de programación.

# **Software NEPTUNO BlueTool**

BlueTool es la única utilidad software bajo Microsoft Windows 95/98/NT disponible en la industria de la Auto ID. Esta utilidad ha cambiado totalmente la forma de gestionar los lectores de códigos de barras inteligentes, y ha redefinido la terminología "amigable" en esta industria. Estos beneficios extra han sido posibles via software y via hardware gracias al descubrimiento de la memoria Flash más avanzada ASIC. Si usted es el usuario del NEPTUNO, puede obtener el paquete BlueTool a un coste muy ecónomico.

Con un diseño innovador, BlueTool puede realizar:

- Configuración Amigable En-Pantalla
- Carga y Descarga de Configuración
- Actualización de Programa (Firmware)
- Diagnostico Simple In-situ
- Editor Datos Completo BlueData

Cuando quiera usar BlueTool para "Descarga", "Carga", "Actualización" y "Diagnostico", BlueTool le indicará que use su NEPTUNO para leer el "**Comando Host Link**" para iniciar la programación con BlueTool, y entonces realizará la acción que usted desea.

# Un vistazo a BlueTool

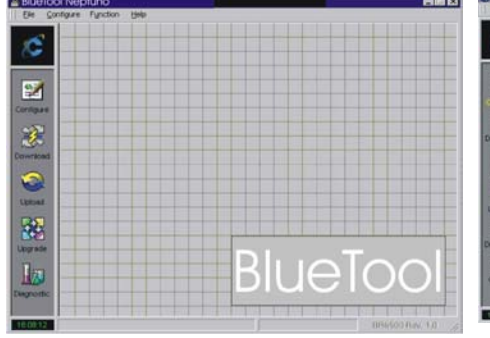

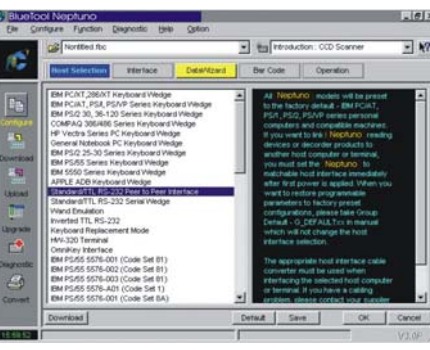

#### **BlueTool Pantalla Principal**

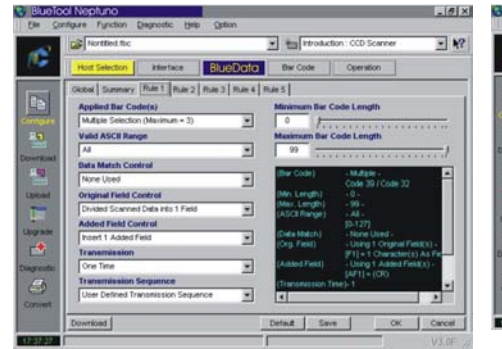

## Selección Interface Host

| and the second second s |                                                          |
|----------------------------------------------------------------------------------------------------|----------------------------------------------------------|
| Host Selection Interface BlueC                                                                                                    | Data Ber Cude Operation                                  |
| MSIPessey UK/Pessey Code 128 Teleper<br>Code 39/32 Codebac/MV-7 L/PC EANISE                                                                                                    | n  <br>BNISSN   Code 25 Filmey   JATA   Code 11   Code 5 |
| Readability                                                                                                    | Code 28/Code 32 El Define                                |
| Ervable                                                                                                    | <ul> <li>ASCI Value (071)</li></ul>                      |
| Primary Format Selection                                                                                                    | Code 39 Minimum Length                                   |
| Full ASCI Code39                                                                                                    | • •                                                      |
| Start/Stop Symbol Transmission                                                                                                    | Code 29 Maximum Length                                   |
| Ervable                                                                                                    | . 90                                                     |
| Code 32 Leading & Transmission                                                                                                    |                                                          |
| Cloable                                                                                                    | -                                                        |
| MOB 43 Check Digit Verification                                                                                                    |                                                          |
| Clostie                                                                                                    | <u> </u>                                                 |
| Check Digit Transmission                                                                                                    |                                                          |
| Croskie                                                                                                    | -                                                        |
|                                                                                                    |                                                          |

**Configurando Blue Data** 

Configurando Código Barras

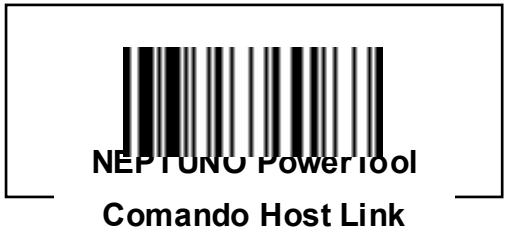

### Instalación del Software

BlueTool está induido en el "Paquete Solución BlueTool" que incluye el conjunto de cables necesarios, instrucciones y el software en formato CD ROM o floppy. BlueTool ha sido incluido en un fichero con formato autoextraible que induye todos los ficheros de instalación necesarios. Cuando ponga este fichero en un subdirectorio y lo ejecute esos ficheros de instalacción apareceran en ese subdirectorio. Entonces tiene que ejecutar **SETUP.EXE** y seguir las instrucciones que aparecen en pantalla para completar la inslación del NEPTUNO BlueTool.

Después del procedimiento de instalación encontrará una nueva carpeta NEPTUNO en el menu de programas, entonces podra usar BlueTool.

# **Configuración En-Pantalla**

Comparado con la configuración tradicional por menu de comandos en códigos de barras, BlueTool le facilita un interface GUI para configurar los NEPTUNO Modelos Universal facilmente. Todas las configuraciones pueden guardarse en un fichero u obtener una copia impresa. Especialmente, la copia impresa de todos parametros programados puede obtenerse via la opción Convert. Esta opción consolida todos los parametros programados para ciertas aplicaciones e imprime una copia por su impresora del PC. Esta copia puede archivarse para referencias futuras o usarse alli donde no se disponga de un PC.

# Carga y Descarga de la Configuración

Con las funciones de carga y des carga puede ver que dispositivo está programado y para que está programado. Tambien puede cargar la configuración (upload) des de NEPTUNO o des cargarlas (download) en él. Y por supuesto duplicar configuraciones preestablecidas.

### Actualización del Firmware

El programa interno (fimware) puede cambiar o modificarse y usted puede actualizarlo a traves de la opción de Actualización de Campo "Field Upgrade". Esto es lo que llamamos "**Garantía de la Inversión** ".

# **Diagnostico In-Situ**

Puede realizar diagnostico para verificar si la comunicación entre su NEPTUNO y el sistema Host es normal, y si el zumbador y el indicador luminoso esta trabajando correctamente.

# Edicción de Datos - BlueData

BlueData es un **Sistema Experto** basado en Inteligencia Artificial desarrollado para realizar trabajos de procesamiento de los datos leidos, antes de transmitirlos al sistema host. Una version BlueData Reducida se ha integrado en toda la familia NEPTUNO. Puede acceder a esas funciones via el menú de configuración por comandos en código de barras. la **Versión Completa** de BlueData, solo esta disponible para las series

NEPTUNO Gold/Diamond (Modelos Universal), y debe

configurarse a traves del software BlueTool. Esta le dará la libertad de modificar los datos leidos de la forma que usted quiera y le permitirá integrar su NEPTUNO en cualquier aplicación existente.

#### Breve

La potencia de las funciones de edicción de BlueData están controladas por la **Regla** definible por el usuario. A través de reglas independientes, los usuarios pueden tener la siguiente funcionalidad:

### Control Transmisión General

Los parametros disponibles incluyen "Preambulo", "Postambulo", "Sufijo", "Simbolo ID y Transmisión Longitud de Datos" y "Control de Tiempo de Transmisión".

# Verificación de Datos Avanzada

El usuario basandose en las Simbologías de Códigos de Barras deseadas puede seleccionar un "Dominio Valido ASCII", "Longitud de Datos Valida" y "Valores Comprobados" para establecer cualquier algoritmo de filtro deseado. Esta opción no solamente puede establecer un filtro de datos en el scanner sin modificar ninguna aplicación software, sino que también puede reducir el ratio de errores de lectura y aumentar la seguridad en los datos.

### Formateador de Datos Orientado a campos

El Formateador de Datos orientado a campos permite al usuario flexiblemente dividir los datos leidos por un "Delimitador" o "Longitud". Usar con "Campo Añadido" y "Ordenación de la Secuencia de Transmisión", también puede implementar "Insertar", "Borrar", "Reemplazar", "Re-organizar" y otras capacidades de edicción más alla de su imaginación.

Disfrute de esta maravillos a herramienta.

http://www.bluescan.com.es

## Ejemplo de Aplicación

Si su etiqueta de código de barras tiene 16-digitos de la simbología Code 39 que induye la información de fecha en 6 digitos, número de serie 6 digitos y precio unitario 4 digitos. Y usted quiere que el NEPTUNO realize lo siguiente:

- Comprobar si el código es de la simbología Code 39, si no lo es rechazar la entrada como invalida.
- Comprobar si el código es númerico, si no lo es rechazar la entrada como invalida.
- Permitir la salida de códigos cuya fecha empiece con "99".
- 3 salidas con sufijo "TAB".
- El código de salida debe omitir el "99" y reemplazarlo por "AA".
- El número de serie a la salida debe empezar por "S/N:".
- La salida de los 2 primeros digitos del precio deben saltarse.
- La secuencia de salida debe ser Precio unitario, Fecha, y Número de serie.
- Comprobar el código : <u>9 9 1 0 2 5 1 2 3 4 5 6 9 8 7 6</u>
- Salida Actual : 76[TAB]AA1025[TAB]S/N:123456[TAB]

Por favor use su NEPTUNO **BlueTool** para configurar la aplicación BlueData, y siga las instrucciones siguientes.

# Procedimiento de Configuración

- Seleccionar "Usar Regla 1 ".
- Configurar "Código Barras Aplicado" como "Code 39".
- Configurar "Rango Valido ASCII" como "Numerico".
- Seleccionar "Usar Comprobación 1".
- Configurar "Datos Comprobados" como "99", y poner "Posicion de Comienzo" a "1".
- Poner "Campo Original" a "Dividir datos leidos en 4 campos".
   Poner "Campo Dividido por" de F1 a "Longitud Fija" for "2".
   Poner "Campo Dividido por" de F2 a "Longitud Fija" for "4".
   Poner "Campo Dividido por" de F3 a "Longitud Fija" for "6".
   Poner "Campo Dividido por" de F4 a "Longitud Fija" for "2"
   Entonces BlueData asignará el resto de 2 digitos como "Último Campo Last Field (LF)". Si el código está impreso con "Digito de Control", el último campo tendrá 3 digitos.
- Poner "Campo Añadido" a "Insertar 3 Campos Añadidos".
   Poner "AF1" (Campo Añadido 1) a "AA".
   Poner "AF2" a "S/N:".
   Poner "AF3" a "TAB (Hex 09)".
- Poner "Secuencia Transmisión" a "LF", "AF3", "AF1", "F2", "AF3", "AF2", "F3", y "AF3".

# Configuración por Comandos, en

### código de barras

Los comandos, por código de barras, del NEPTUNO están especialmente diseñados en etiquetas de códigos de barras **Propietario,** que le permite configurar los parámetros de programación internos de su NEPTUNO. Tenemos **Comandos de Sistema**, **Código de Familia** y **Código Opción**, para efectuar la configuración.

Cada familia y comando, de codigo de barras, programable están en la misma pagina con la mayoria de los comandos de sistema. Las explicaciones detalladas y los organigramas de programación especiales están en las paginas siguientes. Podrá leer las explicaciónes y configurar su NEPTUNO simultaneamente.

Un suplemento del menú de comandos, en código de barras, incorpora las etiquetas de los comandos, en código de barras, del Comando del Sistema y del Código de Opción. Para configurar el NEPTUNO, abrir el menú de comandos, por código de barras, y busque la pagina de código de opción . Puede leer o scanear el código de familia deseado y el código de opción para configurar el NEPTUNO. Si desea cambiar la familia de programación para multiples configuraciones, necesita solamente pasar la pagina para buscar la próxima familia de programación deseada.

### Comando de Sistema

El comando de sistema es nivel más alto de comandos que admite NEPTUNO para realizar operaciones inmediatas, tales como entrar en el modo de programación (**PROGRAMACIÓN**), salir del modo de programación (**SALIR**), recuperar la configuración preestablecida de fábrica (**PREDEFINIDO**), etc. Todos los comandos de sistema tardan unos pocos segundos en ejecutarse. Y el usuario debe esperar a escuchar los pitidos de operación completada antes de leer otro código de barras.

### Código de Familia

Leemos el código de Familia para seleccionar la familia de programación deseada. NEPTUNO dispone de mas de cien familias de programación para cumplir con cualquier requerimiento especifico.

# Código de Opción

El código de opción es un conjunto de comandos de códigos de barras representados por "**0–9**", "**A–F**" y el acabado de selección (**FIN**). Para la mayoria de las configuraciones, debe de seleccionar como mínimo un código de opción seguido de la selección del código de familia para configurar los parámetros

deseados para la familia de programación deseada.

### Procedimientos de Programación

Según lee los comandos ,en código de barras, para seleccionar los parametros deseados, la información sobre los parametros seleccionados es almacenada en la memoria flash ASIC interna del NEPTUNO. Si apaga el lector la memoria flash retiene todas las opciones. No necesita reprogramar el NEPTUNO si quiere mantener la configuración anterior.

Los procedimientos de programación del NEPTUNO están diseñados de una forma sencilla para una fácil configuración. La mayoría de las familias de programación tienen el procedimiento de programación **Selección Simple Scan**. Pero varias familias de programación tienen opciones programables mas complejas y flexibles, y deben elegir **Selección Multiple Scans, Selection Ciclica Scan o Selección Doble Nivel** para completar sus procedimientos de programación. Cada dase de procedimiento de programación esta detallado en las paginas siguientes. Preste especial atención para familiarizarse con cada procedimiento.

Si la familia de programación debe realizarse con procedimientos de selección multiple de scans, selección ciclica de scans, o selección de doble nivel, la familia de el menú de programación debe marcarse con el simbolo de **Categoría de Programación** (P.C.) en negrita de la siguiente tabla. Puede encontrar facilmente la marca en negrita en el menú de programación, y bus car su organigrama para más detalle. Antes de configurar el NEPTUNO, vea tambien las "Indicaciones Sonoras" del Apendice para entender los detalles. Le será muy útil saber el estado existente de su NEPTUNO mientras lo esta programando.

### Convenciones del Menú de Programación

| Conventions | Descriptions                                                                                                    |
|-------------|----------------------------------------------------------------------------------------------------|
| •           | Valor por defecto de fábrica                                                                                                    |
| P.C.        | Categoría Programación                                                                                                    |
|             | <b>SS</b> : Selección Simple scan<br><b>MS</b> : Selección Multiple scans<br><b>CS</b> : Selección Cicclica scan<br><b>DS</b> : Selección Doble nivel scan |
| ( )         | Código de Opción Necesario                                                                                                    |
| []          | Código de Opción Seleccionable                                                                                                    |

# PROGRAMACIÓN y SALIR

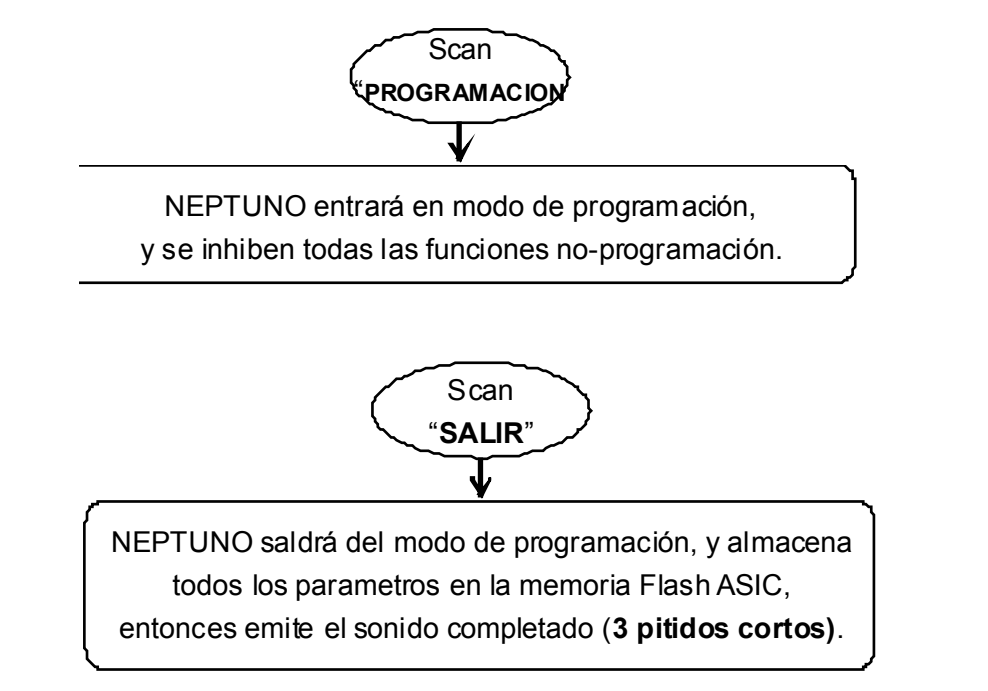

P Tenga en cuenta que el NEPTUNO tardará 3-4 segundos para almacenar los parametros en la memoria Flash interna ASIC después puede leer o scanear "SALIR". Por favor no apagar antes de que se emitan los sonidos de completado. Pueden destruirse todos los parámetros configurados.

# Predefinido

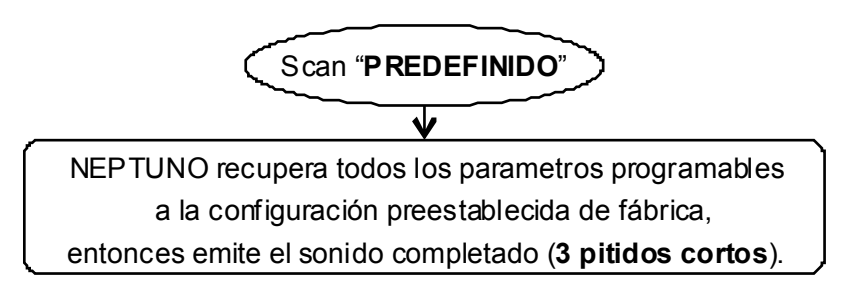

# Selección Simple scan

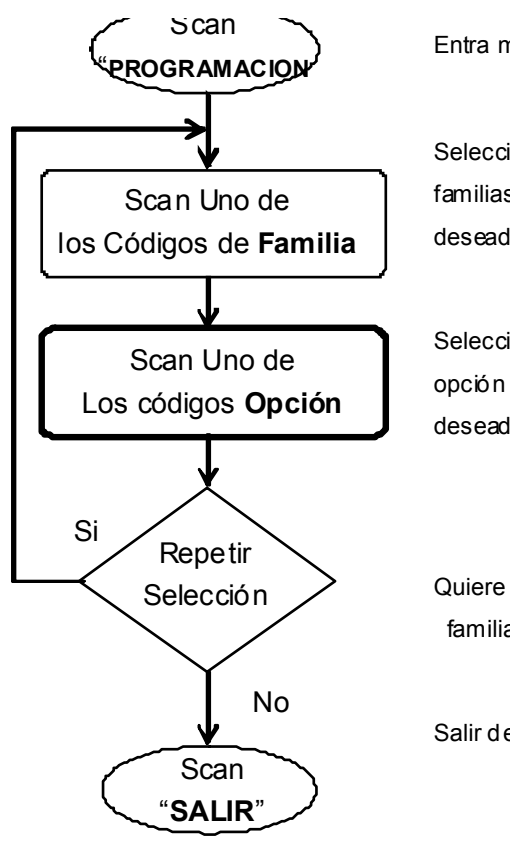

Entra modo programación.

Seleccionar una de las familias de programación deseadas.

Seleccionar un código de opción de los parametros deseados.

Quiere seleccionar otra familia de programación?

Salir de modo programación

# Selección Multiple scans

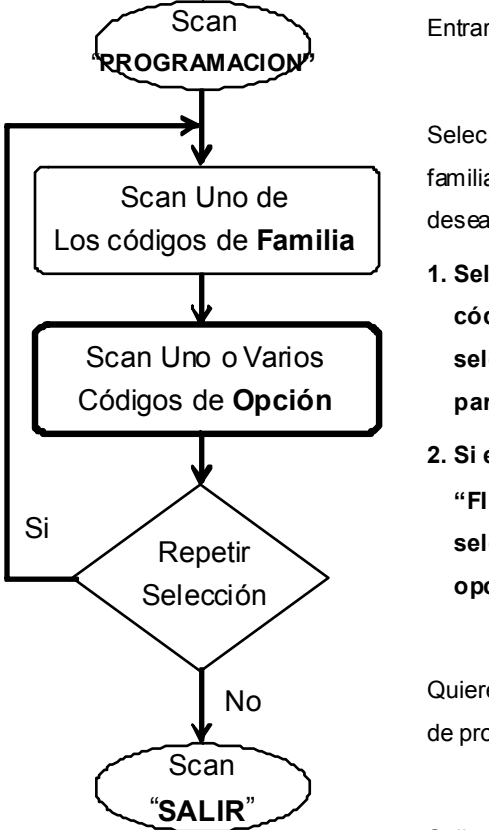

Entrar modo programación

Seleccionar una de las familias de programación deseadas.

- 1. Seleccionar uno o varios códigos de opción para seleccionar los parámetros deseados.
- 2. Si es necesario, scan "FIN" para terminar la selección código de opción.

Quiere seleccionar otra familia de programación?

Salir del modo programación.

# Selección Ciclicos scan

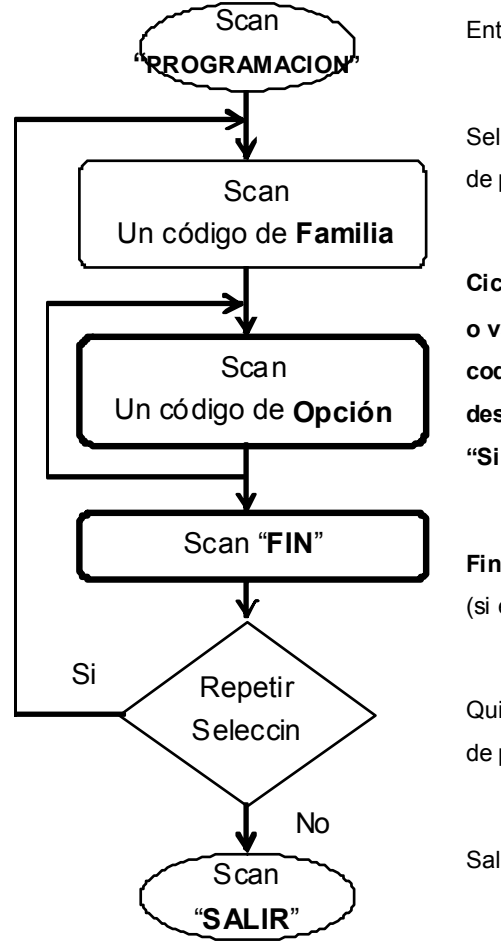

Entrar modo programación.

Seleccionar una de las familias de programación deseada.

Ciclicamente seleccionar unc o varios códigos de opcin codes de los parámetros deseados como selección "Simple" o "Multiple" scans.

Finalizar selección ciclica (si es necesssario)

Quiere seleccionar otra familia de programación?

Salir del modo programación.

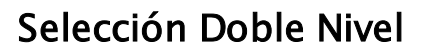

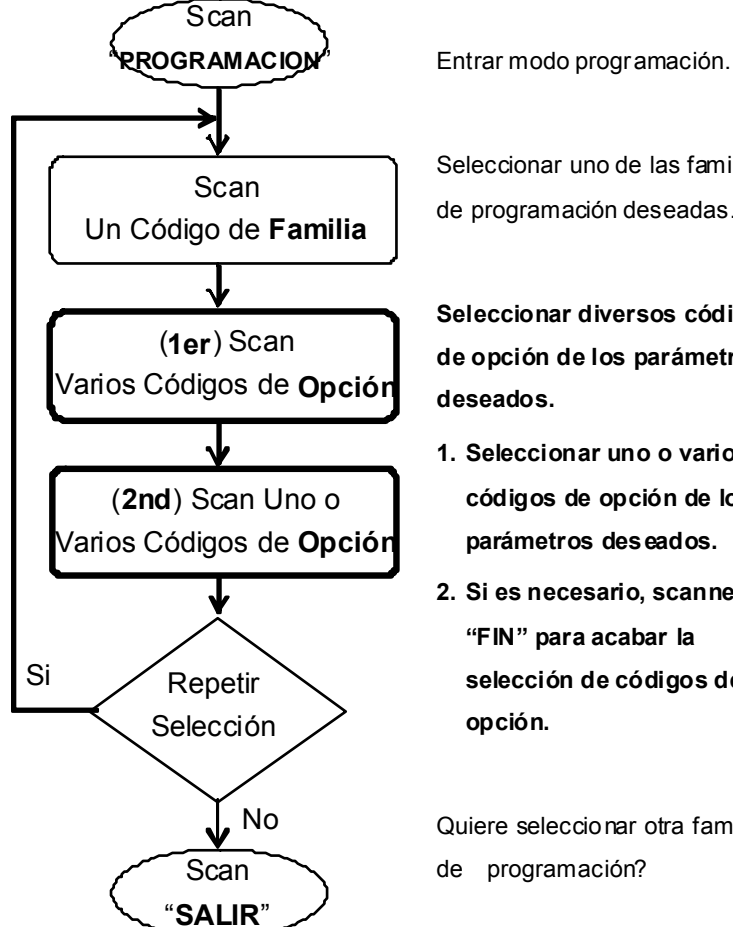

Seleccionar uno de las familias de programación deseadas.

Seleccionar diversos códigos de opción de los parámetros

- 1. Seleccionar uno o varios códigos de opción de los parámetros deseados.
- 2. Si es necesario, scannear "FIN" para acabar la selección de códigos de

Quiere seleccionar otra familia de programación?

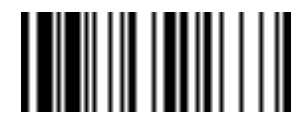

# Selección Interface Host

♦ NEPTUNO Series Gold y Diamond ◆

Gold - Diamond

# 

### PROGRAMACIÓN

### PREDEFINIDO

| Selección de Código de Familia | P.C. | Selección de Parametro                                                 | Codigo de Opción |
|--------------------------------|------|------------------------------------------------------------------------|------------------|
| Selección Interface Host       | MS   | IBM PC/XT, 286/XT, interface ted ado                                   | 00               |
|                                | MS   | IBM PC/AT, PS/1, PS/VP series, interface ted ado ♦                     | 01               |
|                                | MS   | IBM PS/2, 25-30 series, interface ted ado                              | 02               |
|                                | MS   | IBM PS/2 30, 35-120 series, interface teclado                          | 03               |
| Para series Gold/Diamond +     | MS   | Compaq, HP Vectra PC, interface tedado                                 | 04               |
|                                | MS   | Apple ADB , interface tedado                                           | 05               |
|                                | MS   | Standard/TTL RS-232 interface serie punto a punto                      | 06               |
|                                | MS   | Standard/TTL RS-232 interface serie                                    | 07               |
|                                | MS   | Interface emulation Wand                                               | 08               |
|                                | MS   | Pseudo interface serie RS-232 ( <b>TTL</b> nivel, <b>3-cables</b> )    | 09               |
|                                | MS   | PC/AT, PS/2 interface ted ado sustituido (sin ted ado externo)         | 10               |
|                                | MS   | Omnikey & VersaNet direct-link, Interface                              | 11               |
|                                | MS   | Terminal HW-320, Interface ted ado                                     | 12               |
|                                | MS   | Notebook PC (con ted ado externo), Interface ted ado                   | 13               |
|                                | MS   | Notebook PC direct-link (sin ted ado externo), Interface ted ado       | 14               |
|                                | MS   | IBM SureOne, Interface ted ado                                         | 15               |
|                                | MS   | IBM SureOne, Interface serie standard RS-232                           | 16               |
|                                | MS   | Interface emulación Laser (TBD – Comprobar disponibilidad.)            | 17               |
|                                | MS   | interface teclado USB (para Microsoft Windows 98, 2000 and Apple iMac) | 18               |
|                                | MS   | IBM 5550 series conexión ted ado (5p)                                  | 19               |
|                                | MS   | IBM 5550 series conexión ted ado (6p)                                  | 1A               |
|                                | MS   | IBM ThinkPad interface ted ado direct-link (sin tedado externo)        | 84               |
|                                | MS   | IBM ThinkPad interface ted ado direct-link (con ted ado externo)       | 87               |

Todas las Selecciónes Interface Hosts anteriores no están disponibles para la serie NEPTUNO Lite.

• Todas las series NEPTUNO Gold/Diamond tienen valor por defecto de fábrica interface teclado IBM PC/AT, PS/1, PS/VP.

El interface ted ado USB sólo se soporta con Windows 98, Windows 2000 o superior y sistemas Apple iMac.

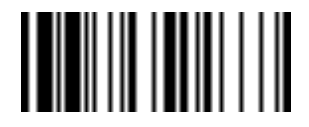

PROGRAMACIÓN

# Control de Lectura de Simbología

Lite - Gold - Diamond

♦ Simbolo ID Definido por el Usuario ♦

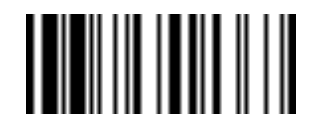

| Selección de Código de Familia | P.C. | Selección de Parametro                  | Codigo de<br>Opción | 2nd Codigo de Opción    |
|--------------------------------|------|-----------------------------------------|---------------------|-------------------------|
| Simbolo ID : 1 carácter        | DS   | Code 128 (default=B)                    | 00                  | (1 carácter)            |
|                                |      | UCC/EAN-128 (default=C)                 | 01                  | (1 carácter)            |
|                                |      | UPC-A (default <b>=A</b> )              | 02                  | (1 carácter)            |
|                                |      | EAN/JAN/CAN-13 (default= <b>F</b> )     | 03                  | (1 carácter)            |
|                                |      | Codabar/NW-7 (default=D)                | 04                  | (1 carácter)            |
|                                |      | Code 39/Code 32 (default=G)             | 05                  | (1 carácter)            |
|                                |      | Code 93 (default=H)                     | 06                  | (1 carácter)            |
|                                |      | Standard/Industrial 2 of 5 (default=1)  | 07                  | (1 carácter)            |
|                                |      | Entrelazado 2 de 5 (default=J)          | 08                  | (1 carácter)            |
|                                |      | Matrix 2 of 5 (default= <b>K</b> )      | 09                  | (1 carácter)            |
|                                |      | China Postal Code (default=L)           | 10                  | (1 carácter)            |
|                                |      | German Postal Code (default= <b>M</b> ) | 11                  | (1 carácter)            |
|                                |      | IATA (default= <b>O</b> )               | 12                  | (1 carácter)            |
|                                |      | Code 11 (default=P)                     | 13                  | (1 carácter)            |
|                                |      | MSI/Plessey (default=R)                 | 14                  | (1 carácter)            |
|                                |      | UK/Plessey (default <b>=S</b> )         | 15                  | (1 carácter)            |
|                                |      | Telepen (default= <b>T</b> )            | 16                  | (1 carácter)            |
| Simbolo ID : 2 carácteres      | DS   | UPC-E (default= <b>E0</b> )             | 00                  | [1-2 carácteres], [FIN] |
|                                |      | EAN-8 (default= <b>FF</b> )             | 01                  | [1-2 carácteres], [FIN] |

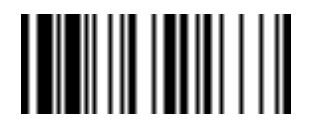

Litte - Gold - Diamond

#### ♦ Trans ID. Simbología, Configuración de simbología legible ♦

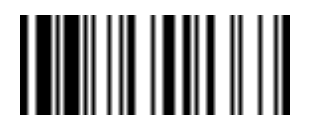

#### PROGRAMACIÓN

### PREDEFINIDO

| Selección de Código de Familia                    | P.C. | Selección de Parametro                                   | Codigo de Opción |
|---------------------------------------------------|------|----------------------------------------------------------|------------------|
| Transmisión ID Simbología                         | SS   | Inhabilita transmisión ID simbología 🔶                   | 0                |
|                                                   | SS   | Habilita prefijo transmisión ID simbología               | 1                |
|                                                   | SS   | Habilita sufijo transmisión ID simbología                | 2                |
|                                                   | SS   | Habilita ambos prefijo y sufjo transmisión ID simbología | 3                |
| Configuración de simbología                       | SS   | Discriminación Automatica 🔶                              | 00               |
| legible                                           | CS   | Code 128, UCC/EAN-128                                    | 01               |
|                                                   | CS   | UPC-A                                                    | 02               |
|                                                   | CS   | UPC-E                                                    | 03               |
|                                                   | CS   | EAN/CAN/JAN-13                                           | 04               |
|                                                   | CS   | EAN/CAN/JAN-8                                            | 05               |
|                                                   | CS   | Codabar/NW-7                                             | 06               |
|                                                   | CS   | Code 39/Code 32, HIBC                                    | 07               |
|                                                   | CS   | Code 25 Family, IATA                                     | 08               |
|                                                   | CS   | Code 93                                                  | 09               |
|                                                   | CS   | Code 11                                                  | 10               |
| Recuerde scanear "FIN" para terminar              | CS   | MSI/Plessey                                              | 11               |
| Automatic discrimination "                        | CS   | UK/Plessey                                               | 12               |
| NEPTUNO terminará esta selección automaticamente. | CS   | Telepen                                                  | 13               |

Si su aplicación un número limitado de simbologías conocidas, puede incrementar la velocidad de lectura y disminuir la posibilidad de error de lectura seleccionando solamente esas simbologías. Ademas, añadir la "IDentificación de la Simbología" en los datos transmitidos es útil en las aplicaciones para identificar la simbología especifica.

Además para asegurar lecturas más rapidas y precisas, puede realizar configuraciones más complejas via BlueData. Para configurar BlueData edicción completa, debe utilizar BlueTool que es una utilidad software basada en Windows 95/98/NT especialmente diseñadas para los modelos Interface Universal del NEPTUNO (series Gold y Diamond).

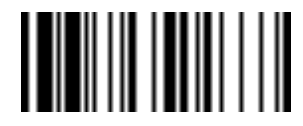

♦ Configuración Code 39/Code 32 ♦

Lite - Gold - Diamond

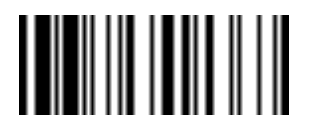

### PROGRAMACIÓN

| Selección de Código de Familia | P.C. | Selección de Parametro                                                                                                    | Codigo de Opción |
|--------------------------------|------|----------------------------------------------------------------------------------------------------|------------------|
| Configuración Familía Code 39  | SS   | Seleccionar Standard Code 39 como formato primario 🔶                                                                          | 0                |
|                                | SS   | Seleccionar Full ASCII Code 39 como formato primario                                                                          | 1                |
|                                | SS   | Seleccionar Code 32 (Farmaœutico Italiano) como formato primario                                                              | 2                |
|                                | SS   | Inhabilitar transmisión simbolo start/stop 🔶                                                                                  | 3                |
|                                | SS   | Habilitar transmisión simbolo start/stop                                                                                      | 4                |
|                                | SS   | Inhabilitar Code 32 empezando una transmisión 🔶                                                                               | 5                |
|                                | SS   | Habilitar Code 32 empezando una transmisión                                                                                   | 6                |
|                                | SS   | Inhabilitar MOD 43 verificación digito de control 🔶                                                                           | 7                |
|                                | SS   | Habilitar MOD 43 verificación digito de control                                                                               | 8                |
|                                | SS   | Inhabilitar transmisión digito de control                                                                                     | 9                |
|                                | SS   | Habilitar transmisión digito de control 🔶                                                                                     | A                |
| Code 39 Min. Longitud          | SS   | Default (04) ◆                                                                                                    | FIN              |
|                                | MS   | 01-Maximo                                                                                                    | (2 digitos)      |
|                                |      | Scanear 2 digitos de la tabla de Codigo de Opción del Apendice, entonces<br>NEPTUNO terminará esta selección automaticamente  |                  |
| Code 39 Max. Longitud          | SS   | Default (98) ◆                                                                                                    | FIN              |
|                                | MS   | 98-Minimo                                                                                                    | (2 digitos)      |
|                                |      | Scanear 2 digitos de la tabla de Codigo de Opción del Apendice, entonces<br>NEPTUNO terminará esta selección automaticamente. |                  |

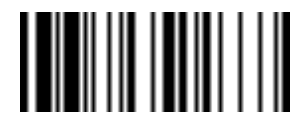

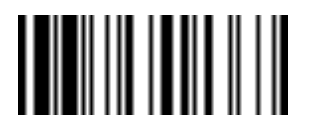

### PROGRAMACIÓN

# ♦ Configuración Codabar/NW-7 ♦ Lite - Gold - Diamond

| Selección de Código de Familia | P.C. | Selección de Parametro                                                                                                    | Codigo de Opción |
|--------------------------------|------|----------------------------------------------------------------------------------------------------|------------------|
| Configuración Codabar          | SS   | Seleccionar Codabar formato standard 🔶                                                                                       | 0                |
|                                | SS   | Seleccionar Codabar formato ABC                                                                                              | 1                |
|                                | SS   | Seleccionar Codabar formato CLSI                                                                                             | 2                |
|                                | SS   | Seleccionar Codabar formato CX                                                                                               | 3                |
|                                | SS   | Inhabilitar simbolo transmisión start/stop 🔶                                                                                 | 4                |
|                                | SS   | Habilitar simbolo transmisión start/stop ABCD/ABCD                                                                           | 5                |
|                                | SS   | Habilitar simbolo transmisión start/stop abcd/abcd                                                                           | 6                |
|                                | SS   | Habilitar simbolo transmisión start/stop ABCD/TN*E                                                                           | 7                |
|                                | SS   | Habilitar start/stop simbolo transmisión abcd/tn*e                                                                           | 8                |
|                                | SS   | Inhabilitar verificación digito de control 🔶                                                                                 | 9                |
|                                | SS   | Habilitar verificación digito de control                                                                                     | А                |
|                                | SS   | Inhabilitar transmisión digito de control                                                                                    | В                |
|                                | SS   | Habilitar transmisión digito de control 🔶                                                                                    | С                |
| Codabar Min. Longitud          | SS   | Default (04) ◆                                                                                                    | FIN              |
|                                | MS   | 01-Maximo                                                                                                    | (2 digitos)      |
|                                |      | Scanear 2 digitos de la tabla de Codigo de Opción del Apendice, entonces                                                     |                  |
|                                |      | NEPTUNO terminará esta selección automaticamente                                                                             |                  |
| Codabar Max. Longitud          | SS   | Default (98) ◆                                                                                                    | FIN              |
|                                | MS   | 98-Minimum                                                                                                    | (2 digitos)      |
|                                |      | Scanear 2 digitos de la tabla de Codigo de Opción del Apendice, entonces<br>NEPTUNO terminará esta selección automaticamente |                  |

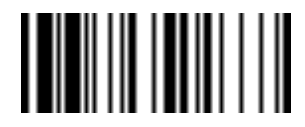

♦ Configuración UPC-A & UPC-E ♦

Lite - Gold - Diamond

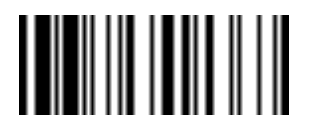

### PROGRAMACIÓN

## PREDEFINIDO

| Selección de Código de Familia | P.C. | Selección de Parametro                          | Codigo de Opción |
|--------------------------------|------|-------------------------------------------------|------------------|
| Configuración Familia UPC      | SS   | Seleccionar UPC sin digitos suplementarios ♦    | 0                |
|                                | SS   | Selectionar UPC con 2 digitos suplementarios    | 1                |
|                                | SS   | Selectionar UPC con 5 digitos suplementarios    | 2                |
|                                | SS   | Selectionar UPC con 2/5 digitos suplementarios  | 3                |
|                                | SS   | Inhabilitar expansión UPC-E 🔶                   | 4                |
|                                | SS   | Habilitar expansión UPC-E                       | 5                |
|                                | SS   | Inhabilitar standarización UPC 🔶                | 6                |
|                                | SS   | Habilitar standarización UPC                    | 7                |
|                                | SS   | Inhabilitar numerico sistema UPC                | 8                |
|                                | SS   | Habilitar numerico sistema UPC 🔶                | 9                |
|                                | SS   | Inhabilitar transmisión digito de control UPC-A | А                |
|                                | SS   | Habilitar transmisión digito de control UPC-A 🔶 | В                |
|                                | SS   | Inhabilitar transmisión digito de control UPC-E | C                |
|                                | SS   | Habilitar transmisión digito de control UPC-E 🔶 | D                |
|                                | SS   | Inhabilitar UPC porción "empezando 1" 🔶         | E                |
|                                | SS   | Habilitar UPC porción "empezando 1"             | F                |

• UPC-E & EAN-8 Expansión : Expande los 7-digitos UPC-E y 8-digitos ENA-8 a 12-digitos UPC-A y 13-digitos EAN-13.

• UPC-A/E Standarización : Expande los 7-digitos UPC-E y 12-digitos UPC-A a 8-digitos UPC-8 a 13-digitos EAN-13 con 1 zero inserción.

• UPC Empieza 1 Numeric System : Habilitar para leer UPC empezando con el sistema númerico 1, Debe Habilitar esta opción.

| WPC Selección<br>(UPC/EAN/JAN/CAN) | Longitud<br>Básica | Inhabilitar<br>Digito Control | Inhabilitar<br>Sistema Numeric | Con 2-digitos<br>Addendum | Con 5-digitos<br>Addendum | Habilitar<br>Standarización | Habilitar<br>Expansion |
|------------------------------------|--------------------|-------------------------------|--------------------------------|---------------------------|---------------------------|-----------------------------|------------------------|
| UPC-A                              | 12                 | - 1                           | - 1                            | + 2                       | + 5                       | + 1                         | 0                      |
| UPC-E                              | 7                  | - 1                           | - 1                            | + 2                       | + 5                       | + 1                         | + 5                    |
| EAN/JAN/CAN-13                     | 13                 | - 1                           | NC                             | + 2                       | + 5                       | NC                          | 0                      |
| EAN/JAN/CAN-8                      | 8                  | - 1                           | NC                             | + 2                       | + 5                       | NC                          | + 5                    |

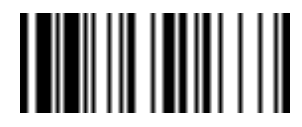

◆Configuración EAN/JAN/CAN & IATA ◆

Lite - Gold - Diamond

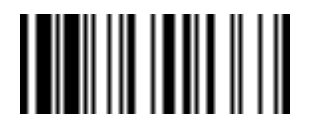

### PROGRAMACIÓN

| Selección de Código de Familia | P.C. | Selección de Parametro                                      | Codigo de Opción |
|--------------------------------|------|-------------------------------------------------------------|------------------|
| Configuración EAN/CAN/JAN      | SS   | Seleccionar EAN sin digitos suplementarios ◆                | 0                |
|                                | SS   | Seleccionar EAN con 2 digitos suplementarios                | 1                |
|                                | SS   | Seleccionar EAN con 5 digitos suplementarios                | 2                |
|                                | SS   | Seleccionar EAN con 2/5 digitos suplementarios              | 3                |
|                                | SS   | Inhabilitar expansión EAN-8 🔶                               | 4                |
|                                | SS   | Habilitar expansión EAN-8                                   | 5                |
|                                | SS   | Inhabilitar transmisión digito de control EAN-13            | 6                |
|                                | SS   | Habilitar transmisión digito de control EAN-13♦             | 7                |
|                                | SS   | Inhabilitar transmisión digito de control EAN-8             | 8                |
|                                | SS   | Habilitar transmisión digito de control EAN-8 🔶             | 9                |
|                                | SS   | Inhabilitar ISBN/ISSN Conversion reading check ◆            | Α                |
|                                | SS   | Habilitar ISBN/ISSN Conversion reading check                | В                |
| Configuración IATA             | SS   | Seleccionar comprobación IATA longitud fija 15-digitos ◆    | 0                |
|                                | SS   | Seleccionar IATA longitud variable                          | 1                |
|                                | SS   | Inhabilitar verificación digito de control 🔶                | 2                |
|                                | SS   | Habilitar verificación digito de control automatica         | 3                |
|                                | SS   | Habilitar S/N checking digit verification only              | 4                |
|                                | SS   | Habilitar CPN checking digit verification only              | 5                |
|                                | SS   | Habilitar CPN, Airline y verificación digito de control S/N | 6                |
|                                | SS   | Inhabilitar simbolo transmisión start/stop 🔶                | 7                |
|                                | SS   | Habilitar simbolo transmisión start/stop                    | 8                |
|                                | SS   | Inhabilitar transmisión digito de control                   | 9                |
|                                | SS   | Habilitar transmisión digito de control 🔶                   | A                |

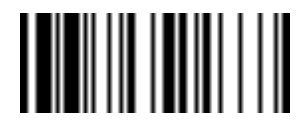

PROGRAMACIÓN

# **Control de Lectura de Simbología**

♦ Code 25 Family & Configuración German Post Code ♦

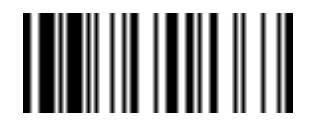

PREDEFINIDO

#### Lite - Gold - Diamond Selección de Código de Familia P.C. Selección de Parametro Codigo de Opción SS Seleccionar cualquier Code 25 ♦ **Configuración Code 25** 0 SS Seleccionar Standard/Industrial 2 de 5 1 SS Seleccionar Matrix 2 de 5 solamente SS Seleccionar Entrelazado 2 de 5 3 SS Selectionar Entrelazado 2 de 5 S Code 4 SS Selectionar IATA solamente 5 SS Selectionar China Postal Code solamente 6 Inhabilitar verificación digito de control 🔶 SS 7 SS Habilitar verificación digito de control 8 SS Inhabilitar transmisión digito de control 9 SS Habilitar transmisión digito de control 🔶 Α SS Default (06) ◆ FIN Code 25 Min. Longitud 01-Maximo (2 digitos) MS Scanear 2 digitos de la tabla de Codigo de Opción del Apendice, entonces NEPTUNO terminará esta selección automaticamente.. SS Default (98) ◆ Code 25 Max. Longitud FIN 98-Minimo MS (2 digitos) Scanear 2 digitos de la tabla de Codigo de Opción del Apendice, entonces NEPTUNO terminará esta selección automaticamente. SS Inhabilitar 🔶 0 **Configuración Postal Aleman** SS Habilitar 1

El NEPTUNO puede decodificar casi todas las simbologías de Code 25 automaticamente. Pero le recomendamos que seleccione **solamente una** dase de Code 25 para leer, o fijar una **longitud de lectura máxima y mínima** limitada para leer, porque el algoritmo de codificación de Code 25 no es muy bueno. Para decodificar todos los Code 25 automaticamente o leer longitud variable de Code 25 incrementará el ratio de error de lectura.

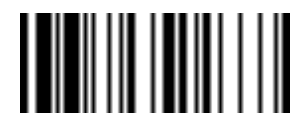

# ♦ Configuración Código 11 & Código 93 ♦ Lite - Gold - Diamond

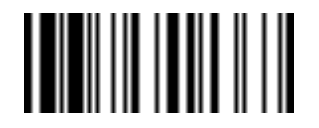

# PROGRAMACIÓN

| Selección de Código de Familia | P.C.           | Selección de Parametro                                                                                                    | Codigo de Opción   |
|--------------------------------|----------------|----------------------------------------------------------------------------------------------------|--------------------|
| Configuración Code 11          | SS<br>SS       | Seleccionar 1-verificación de digito de control<br>Seleccionar 2-verificación de digito de control ◆                                                        | 0<br>1             |
|                                | SS<br>SS<br>SS | Inhabilitar transmisión de digito de control ◆<br>Habilitar 1-transmisión de digito de control<br>Habilitar 2-transmisión de digito de control              | 2<br>3<br>4        |
| Code 11 Min. Longitud          | SS<br>MS       | Default (04) ♦<br>01-Maximo<br>Scanear 2 digitos de la tabla de Codigo de Opción del Apendice, entonces<br>NEPTUNO terminará esta selección automaticamente | FIN<br>(2 digitos) |
| Code 11 Max. Longitud          | SS<br>MS       | Default (98) ♦<br>98-Minimo<br>Scanear 2 digitos de la tabla de Codigo de Opción del Apendiœ, entonces<br>NEPTUNO terminará esta selección automaticamente  | FIN<br>(2 digitos) |
| Configuración Code 93          | SS<br>SS       | Inhabilitar transmisión de digito de control ◆<br>Habilitar transmisión de digito de control                                                                | 0<br>1             |
| Code 93 Min. Longitud          | SS<br>MS       | Default (03) ◆<br>01-Maximo<br>Scanear 2 digitos de la tabla de Codigo de Opción del Apendiœ, entonces<br>NEPTUNO terminará esta selección automaticamente  | FIN<br>(2 digitos) |
| Code 93 Max. Longitud          | SS<br>MS       | Default (98) ◆<br>98-Minimo<br>Scanear 2 digitos de la tabla de Codigo de Opción del Apendiœ, entonces<br>NEPTUNO terminará esta selección automaticamente  | FIN<br>(2 digitos) |

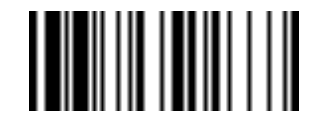

♦ Configuración MSI/Plessey, Code 128 & UCC/EAN 128 ♦

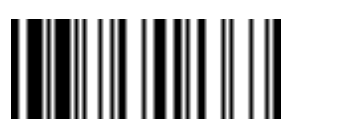

#### PROGRAMACIÓN

# Lite - Gold - Diamond

| Selección de Código de Familia | P.C.                             | Selección de Parametro                                                                                                    | Codigo de Opción           |
|--------------------------------|----------------------------------|----------------------------------------------------------------------------------------------------|----------------------------|
| Configuración MSI/Plessey      | SS<br>SS<br>SS<br>SS<br>SS<br>SS | Seleccionar digito de control MOD 10 ♦<br>Seleccionar digito de control MOD 10-10<br>Seleccionar digito de control MOD 11-10<br>Inhabilitar transmisión de digito de control<br>Habilitar 1-transmisión de digito de control<br>Habilitar 2-transmisión de digito de control | 0<br>1<br>2<br>3<br>4<br>5 |
| MSI/Plessey Min. Longitud      | SS<br>MS                         | Default (04) ♦<br>01-Maximo<br>Scanear 2 digitos de la tabla de Codigo de Opción del Apendice, entonces<br>NEPTUNO terminará esta selección automaticamente                                                                                                    | FIN<br>(2 digits)          |
| MSI/Plessey Max. Longitud      | SS<br>MS                         | Default (98) ◆<br>98-Minimo<br>Scanear 2 digitos de la tabla de Codigo de Opción del Apendice, entonces<br>NEPTUNO terminará esta selección automaticamente                                                                                                    | FIN<br>(2 digits)          |
| Config. Cod 128/EAN-128        | SS<br>SS                         | Inhabilitar conversión código de función ✦<br>Habilitar conversión código de función                                                                                                    | 0<br>1                     |
| Cod 128/EAN-128 Min. Long.     | SS<br>MS                         | Default (04) ♦<br>01-Maximo<br>Scanear 2 digitos de la tabla de Codigo de Opción del Apendice, entonces<br>NEPTUNO terminará esta selección automaticamente.                                                                                                    | FIN<br>(2 digits)          |
| Cod 128/EAN-128 Max. Long.     | SS<br>MS                         | Default (98) ♦<br>98-Minimo<br>Scanear 2 digitos de la tabla de Codigo de Opción del Apendice, entonces<br>NEPTUNO terminará esta selección automaticamente                                                                                                    | FIN<br>(2 digits)          |

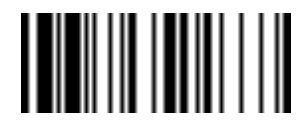

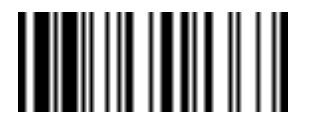

### PROGRAMACIÓN

# Configuración UK/Plessey & Telepen → Lite - Gold - Diamond

| Selección de Código de Familia | P.C.     | Selección de Parametro                                                                                                    | Codigo de Opción   |
|--------------------------------|----------|----------------------------------------------------------------------------------------------------|--------------------|
| Configuración UK/Plessey       |          | Seleccionar Formato Standard UK/Plessey ✦<br>Seleccionar Formato UK/Plessey CLSI                                              | 0<br>1             |
|                                | SS<br>SS | Inhabilitar Convertir X a A-F ♦<br>Habilitar Convertir X a A-F                                                                | 2<br>3             |
|                                | SS<br>SS | Inhabilitar transmisión de digito de control ◆<br>Habilitar transmisión de digito de control                                  | 4<br>5             |
| UK/Plessey Min. Long           | SS       | Default (04) ◆                                                                                                    | FIN                |
|                                | MS       | 01-Maximo                                                                                                    | (2 digitos)        |
|                                |          | Scanear 2 digitos de la tabla de Codigo de Opción del Apendice, entonces<br>NEPTUNO terminará esta selección automaticamente. |                    |
| UK/Plessey Max. Longitud       | SS<br>MS | Default (98) ◆<br>98-Minimo                                                                                                   | FIN<br>(2 digitos) |
|                                |          | Scanear 2 digitos de la tabla de Codigo de Opción del Apendice, entonces<br>NEPTUNO terminará esta selección automaticamente  |                    |
| Configuración Telepen          | SS       | Seleccionar modo Telepen Numeric                                                                                              | 0                  |
|                                | SS       | Seleccionarmodo Telepen Full ASCI                                                                                             | 1                  |
|                                | SS<br>SS | Habilitar transmisión de digito de control ◆<br>Habilitar transmisión de digito de control                                    | 3                  |
| Telepen Min. Longitud          | SS       | Default (04) ◆                                                                                                    | FIN                |
|                                | MS       | 01-Maximo                                                                                                    | (2 digitos)        |
|                                |          | Scanear 2 digitos de la tabla de Codigo de Opción del Apendice, entonces<br>NEPTUNO terminará esta selección automaticamente  |                    |
| Telepen Max. Longitud          | SS       | Default (98) ♦                                                                                                    | FIN                |
|                                | MS       | 98-Minimo                                                                                                    | (2 digitos)        |
|                                |          | Scanear 2 digitos de la tabla de Codigo de Opción del Apendice, entonces<br>NEPTUNO terminará esta selección automaticamente  |                    |

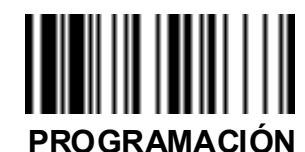

# **Control Interface Teclado**

♦ Configuración Disposición de Teclado (Lenguaje) ♦

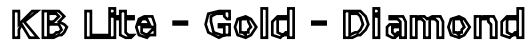

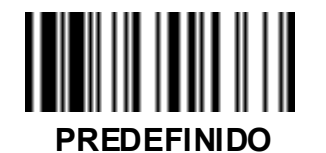

| Selección de Código de Familia                                                                                                    | P.C. | Selección de Parametro                                                | Codigo de Opción |
|----------------------------------------------------------------------------------------------------|------|-----------------------------------------------------------------------|------------------|
| Disposición Teclado                                                                                                    | MS   | USA (QWERTY) ◆                                                        | 00               |
|                                                                                                    | MS   | Francia (AZERTY)                                                      | 01               |
|                                                                                                    | MS   | Alemania (QWERTZ)                                                     | 02               |
|                                                                                                    | MS   | Reino Unido - UK (QWERTY)                                             | 03               |
|                                                                                                    | MS   | Canada Francesa (QWERTY)                                              | 04               |
|                                                                                                    | MS   | España (QWERTY)                                                       | 05               |
|                                                                                                    | MS   | Suecia/Finlandia (QWERTY)                                             | 06               |
|                                                                                                    | MS   | Portugal (QWERTY)                                                     | 07               |
|                                                                                                    | MS   | Noruega (QWERTY)                                                      | 08               |
|                                                                                                    | MS   | Latino America (QWERTY)                                               | 09               |
| La " <b>Selección Universal</b> " es sólo para                                                                                                    | MS   | Italia (QWERTY)                                                       | 10               |
| entorno <b>DOS</b> o <b>Windows</b> que pueden                                                                                                    | MS   | Holanda (QWERTY)                                                      | 11               |
| relizar salida unica <b>sin</b> Bloq Mayús<br>on/off (Estilo Salida). Todos los datos<br>transmitidos seguirán la forma original<br>ASCII. No preocuparse del control | MS   | Dinamarca (QWERTY)                                                    | 12               |
|                                                                                                    | MS   | Belgica (AZERTY)                                                      | 13               |
|                                                                                                    | MS   | Suiza-Alemana (QWERTY)                                                | 14               |
| mayúsculas/minúsculas.                                                                                                    |      | Islandia (QWERTY)                                                     | 15               |
|                                                                                                    | MS   | Universal (solo disponible para IBM PC/AT, PS/VP en MS DOS y Windows) | 99               |

• Utilizar la tabla ASCII/HEX del Apendice para determinar los códigos HEX para carácteres, simbolos, and funciones a usar cómo preambulo o postambulo.

Para configurar preambulo o postambulo como salida tecla de función, debe habilitar pimero la característica "Emulación Tecla de Función" según pag 3-25.

Cadena Mensaje Interface Teclado :

| Preambulo       | Longitud Datos | ID Simbolo Prefijo | Datos Scaneados   | ID Simbolo Sufijo | Postambulo      | Sufijo Registro |
|-----------------|----------------|--------------------|-------------------|-------------------|-----------------|-----------------|
| 1-15 carácteres | 2-3 digitos    | 1 or 2 carácteres  | Longitud variable | 1 or 2 carácteres | 1-15 carácteres | 1 carácter      |

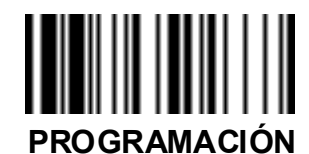

# **Control Interface Teclado**

◆ Config. Sufijo Registro, Preambulo, Postambulo & Retraso ◆

KB Lite - Gold - Diamond

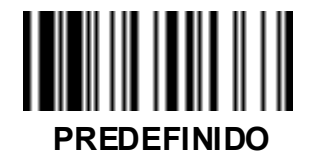

| Selección de Código de Familia | P.C. | Selección de Parametro                                                                                                    | Codigo de Opción |
|--------------------------------|------|----------------------------------------------------------------------------------------------------|------------------|
| Sufijo Registro                | SS   | Ninguno                                                                                                    | 0                |
|                                | SS   | RETURN♦                                                                                                    | 1                |
|                                | SS   | ТАВ                                                                                                    | 2                |
|                                | SS   | SPACE                                                                                                    | 3                |
|                                | SS   | ENTER (Pad Numerico)                                                                                                    | 4                |
|                                | MS   | Carácter definido por el usuario (1 carácter)                                                                                | 5, (00-7F)       |
| Preambulo                      | SS   | Ninguno 🔶                                                                                                    | FIN              |
|                                | MS   | 1-15 carácteres                                                                                                    | [00-7F], [FIN]   |
|                                |      | Maximo 15 carácteros entrado: scapear "EIN" para terminatar esta Selección                                                   |                  |
|                                |      |                                                                                                    |                  |
| Postambulo                     | SS   | Ninguno 🗢                                                                                                    | FIN              |
|                                | MS   | 1-15 caracters                                                                                                    | [00-7F], [FIN]   |
|                                |      | Maximo 15-carácteres entrada; scanear "FIN" para terminatar esta Selección.                                                  |                  |
| Carácter Frame Control         | SS   | Ninguno 🔶                                                                                                    | FIN              |
|                                | MS   | 1-99 msec.                                                                                                    | (2 digitos)      |
|                                |      | Scanear 2 digitos de la tabla de Codigo de Opción del Apendice, entonces                                                     |                  |
|                                |      | NEPTUNO terminará esta selección automaticamente                                                                             |                  |
| Retraso Intermensaje           | SS   | Ninguno 🔶                                                                                                    | FIN              |
|                                | MS   | 1-99 (x5) msec.                                                                                                    | (2 digitos)      |
|                                |      | Scanear 2 digitos de la tabla de Codigo de Opción del Apendice, entonces                                                     |                  |
|                                |      | NEPTUNO terminará esta selección automaticamente                                                                             |                  |
| Retraso Intercaracter          | SS   | Ninguno 🔶                                                                                                    | FIN              |
|                                | MS   | 1-99 msec.                                                                                                    | (2 digitos)      |
|                                |      | Scanear 2 digitos de la tabla de Codigo de Opción del Apendice, entonces<br>NEPTUNO terminará esta selección automaticamente |                  |

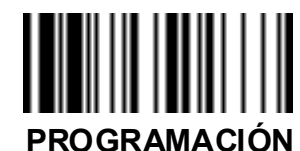

# **Control Interface Teclado**

#### Configuración Control Bloq Mayúsc & Emulación

KB Lite - Gold - Diamond

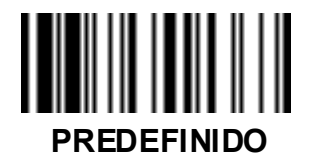

| Selección de Código de Familia | P.C. | Selección de Parametro                                                     | Codigo de Opción |
|--------------------------------|------|----------------------------------------------------------------------------|------------------|
| Control Blog Mayúsc            | SS   | Estado "Bloq. Mayúsc Off" ◆                                                | 0                |
|                                | SS   | Estado "Bloq. Mayúsc On"                                                   | 1                |
|                                | SS   | AutoDetección (PC/AT, PS/2, Ted ado Sustituido y Maquinas DOS/V solamente) | 2                |
| Emulación Tecla Función        | SS   | Habilitar código ASCII 00-31 cómo salida código de función tedado 🔶        | 0                |
|                                | SS   | Ctrl-Salida                                                                | 1                |
|                                |      | Refer to Appendix – Keyboard Function Code Table for details.              |                  |
| Emulación Key Pad              | SS   | Inhabilitar emulación key pad 🔶                                            | 0                |
|                                | SS   | Habilitar salida numerica cómo salida key pad ( <b>Bloq. Núm. On</b> )     | 1                |
| Mayúsculas/ Minúsculas         | SS   | Caracteres Normales (ol vidarse del control de mayúsculas/miúsculas) 🔶     | 0                |
|                                | SS   | Caracteres Inversos (change all carácters output to inverse case)          | 1                |
|                                | SS   | Mayúsculas (forzar la salida de carácteres como mayúsculas)                | 2                |
|                                | SS   | Minúsculas (forzar la salida de carácteres como minúsculas)                | 3                |

- Control Estructura de Carácter se usa para ajustar la diferencia de tiempo entre bytes dentro de un carácter de salida del NEPTUNO. Retraso Intercarácter es el tiempo de salida entre un caracter y el siguiente en el NEPTUNO. Estos dos parametros se usan para sincronizar la comunicación de datos cuando : 1) la velocidad de transmisión de datos es demasiado rápida, y puden saltarse carácteres; 2) sistemas operativos multitarea u ordenadores host en una red puede reducir la velocidad de manejo del tedado; 3) Diversos ordenadores portatiles e incluso de sobremesa tienen diferentes valores para la configuración de los parametros de tiempo. Se recomienda añadir una unidad de tiempo extra como margen de seguridad al ajustar estos dos parametros.
- Retraso Intermensaje es el tiempo de retardo entre la salida de mensajes en el NEPTUNO. Incrementar este retardo puede ayudar a algunas aplicaciones host a procesar los datos de entrada a tiempo.
- Las fundones de "Control Bloq Mayúsculas" y "Emulación Key Pad" solo están disponibles para PC's IBM PC/AT, PS/VP, PS/2 y compatibles.
- Comprobar el estado actual de Bloq. Mayúsculas cuando la aplicación software esté ejecutandose. Si el Bloq. Mayúsculas está en off, Seleccionar "Bloq. Mayúsc Off", entonœs el NEPTUNO la transmisión de datos normal. Si el Bloq. Mayúsc. está en on, Seleccionar "Bloq. Mayúsc On". Seleccionar "Auto Detección", NEPTUNO realizará transmisión especial sin cambiar el estado del conmutador Bloq. Mayúsculas.

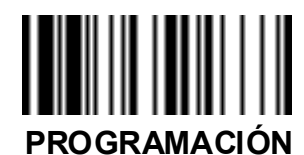

# **Control Interface Serie**

♦ Configuración Sufijo Registro, Protocolo Com. y Pausa ♦

RS-232 Lite - Gold - Diamond

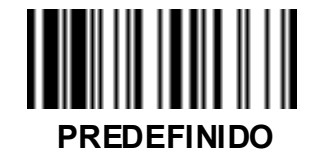

| Selección de Código de Familia | P.C. | Selección de Parametro                                                                                                    | Codigo de Opción |
|--------------------------------|------|----------------------------------------------------------------------------------------------------|------------------|
| Control STX/ETX                | SS   | Inhabilitar transmisión STX/ETX ♦                                                                                                    | 0                |
|                                | SS   | Habilitar transmisión STX/ETX                                                                                                    | 1                |
|                                |      | STX/ETX son dos carateres usados para indicar el comienzo y el fin de el total de la estrucutura de datos transmitidos via interface serie. |                  |
| Sufijo Registro                | SS   | Ninguno                                                                                                    | 0                |
|                                | SS   | CR (0DH) ◆                                                                                                    | 1                |
|                                | SS   | LF (0AH)                                                                                                    | 2                |
|                                | SS   | CRLF (0D0AH)                                                                                                    | 3                |
|                                | SS   | TAB (09H)                                                                                                    | 4                |
|                                | SS   | SPACE (20H)                                                                                                    | 5                |
|                                | SS   | EOT (04H)                                                                                                    | 6                |
|                                | MS   | Carácter definido por el usuario (1 carácter)                                                                                               | 7, (00-7F)       |
| Preambulo                      | SS   | Ninguno 🔶                                                                                                    | FIN              |
|                                | MS   | 1-15 carácteres                                                                                                    | [00-7F],[FIN]    |
|                                |      | Maximo 15-carácteres entrada; scanear "FIN" para terminar esta Selección.                                                                   |                  |
| Postambulo                     | SS   | Ninguno 🔶                                                                                                    | FIN              |
|                                | MS   | 1-15 carácteres<br>Maximo 15-carácteres entrada; scanear "FIN" para terminar esta Selección.                                                | [00-7F],[FIN]    |

• Cadena de mensaje del interface serie :

| STX            | Preambulo       | Longitud Datos | Prefijo Simbolo<br>ID | Datos<br>Scaneado | Sufijo Simbolo<br>ID | Postambulo      | ETX        | Sufijo Registro |
|----------------|-----------------|----------------|-----------------------|-------------------|----------------------|-----------------|------------|-----------------|
| <br>1 carácter | 1-15 carácteres | 2-3 digitos    | 1 or 2 carácteres     | Longitud variable | 1 o 2 carácteres     | 1-15 carácteres | 1 carácter | 1 carácter      |

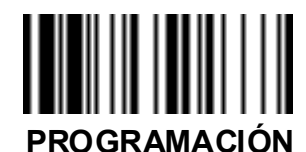

# **Control Interface Serie**

♦ Configuración Velocidad Baudios & Estructura de Datos ♦

RS-232 Lite - Gold - Diamond

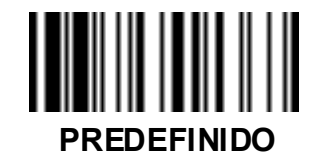

| Selección de Código de Familia | P.C. | Selección d                      | Codigo de Opción                     |   |                |
|--------------------------------|------|----------------------------------|--------------------------------------|---|----------------|
| Protocolo Comunicación         | SS   | Ninguno (modo ejecución libre) 🔶 | Ninguno (modo ejecución libre) 🔶     |   |                |
|                                | SS   | RTS/CTS (protocolo hardware)     |                                      | 1 |                |
|                                | SS   | ACK/NAK (protocolo software)     | ACK/NAK (protocolo software)         |   |                |
|                                | SS   | Xon/Xoff (protocolo software)    |                                      | : | 3              |
| Velocidad Baudios (BPS)        | SS   | 38.4K BPS                        | 2400 BPS                             | 0 | 4              |
|                                | SS   | 19.2K BPS                        | 1200 BPS                             | 1 | 5              |
|                                | SS   | 9600 BPS ◆                       | 600 BPS                              | 2 | 6              |
|                                | SS   | 4800 BPS                         | 300 BPS                              | 3 | 7              |
| Estructura de Datos            | SS   | 8, Ninguno, 1 🔶                  | 7, Espacio, 1                        | 0 | 8              |
|                                | SS   | 8, Impar, 1                      | 7, Mark, 1                           | 1 | 9              |
|                                | SS   | 8, Par, 1                        | 7, Ninguno, 2                        | 2 | A              |
|                                | SS   | 8, Espacio, 1                    | 7, Impar, 2                          | 3 | В              |
|                                | SS   | 8, Mark, 1                       | 7, Par, 2                            | 4 | С              |
|                                | SS   | 8, Ninguno, 2                    | 7, Espacio, 2                        | 5 | D              |
|                                | SS   | 7, Impar, 1                      | 7, Mark, 2                           | 6 | E              |
|                                | SS   | 7, Par, 1                        |                                      | 7 |                |
| Control Pausa                  | SS   | Ninguno                          | 1 segundo                            | 0 | 3              |
|                                | SS   | 200 mæg.                         | 2 segundos                           | 1 | 4              |
|                                | SS   | 500 mæg. ♦                       | 5 segundos                           | 2 | 5              |
|                                | MS   |                                  | Valor definido por el usuario (seg.) |   | 6, (2 digitos) |

Cuando se selecciona la opción RTS/CTS Protocolo Hardware, se emitirán las señales RTS (Solicitud para enviar) y CTS (libre para enviar) antes de la comunicación.normal de datos. Esta opción es muy útil para asegurar la fiabilidad de la comunicación de datos.

Cuando se selecciona la opción ACK/NAK Protocolo Software el NEPTUNO espera la confirmación ACK o no NAK del ordenador host despues de cada transmisión de datos. Si se recibe la no confirmación NAK, NEPTUNO reenviará los datos hasta recibir la confirmación ACK.

• El Control de Pausa es un retraso de tiempo predefinido en el NEPTUNO para esperar el protocolo de comunicación, confirmación o no del ordenador host.

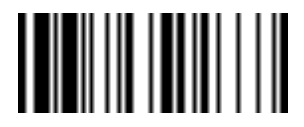

# **Control Emulación Wand**

 ◆ Polaridad de salida, Estado Señal, Margen/Modulo Tiempo, etc. ◆

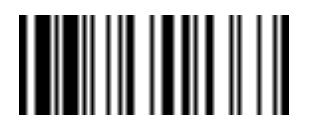

PREDEFINIDO

#### PROGRAMACIÓN

#### Wand Lite - Gold - Diamond

| Selección de Código de Familia | P.C. | Selección de                              | e Parametro                           | Codigo d | e Opción |
|--------------------------------|------|-------------------------------------------|---------------------------------------|----------|----------|
| Polaridad de Salida            | SS   | Alto nivel (5Vdc) en Barra (nivel bajo er | n Espacio) ♦                          | 0        |          |
|                                | SS   | Lowlevel (0Vdc) en Barra (nivel alto er   | Espacio)                              | 1        |          |
|                                |      | Determina el nivel del voltaje de salida  |                                       |          |          |
| Estado de Señal Inicial        | SS   | Nivel Alto(5Vdc) ◆                        | 0                                     |          |          |
|                                | SS   | Nivel Bajol (0Vdc)                        | 1                                     |          |          |
|                                |      | Determina el estado inicial del nivel del |                                       |          |          |
| Margen de Tiempo               | SS   | 10 msegs                                  | 30 mseconds                           | 0        | 4        |
|                                | SS   | 15 msegs                                  | 50 mseconds                           | 1        | 5        |
|                                | SS   | 20 msegs ♦                                | 100 mseconds                          | 2        | 6        |
|                                | SS   | 25 mægs                                   | Retardo antes de la transmisión datos | 3        |          |
| Modulo de Tiempo               | SS   | Muy corto                                 | Largo                                 | 0        | 3        |
|                                | SS   | Corto                                     |                                       | 1        |          |
|                                | SS   | Medio 🔶                                   | Base de Tiempo de la barra estrecha   | 2        |          |
| Ratio Estrecho/Ancho           | SS   | 1:2 ♦                                     |                                       | C        | )        |
|                                | SS   | 1:2.5                                     |                                       | 1        |          |
|                                | SS   | 1:3                                       | 2                                     |          |          |
| Emulación Cod. 39              | SS   | Inhabilitar emulación standard Cod. 39    | C                                     | )        |          |
|                                | SS   | Habilitar emulación standard Cod. 39 (0   | Cod. 39 Saltar)                       | 1        |          |
|                                | SS   | Habilitar reemplazar standard Cod. 39     | (Cod. 39 Reemplazar)                  | 2        |          |

[ Cod. 39 Saltar ]: Cuando se sel cciona esta opción, todos los datos scaneados se traducen como Standard Cod. 39. Las minúsculas leidas son traducidas a mayúsculas. Cualquier otro carácter que no se encuentre en la simbología Cod. 39 será saltado.

• [Cod. 39 Reemplazar] : Cualquier otro carácter no disponible en la simbología standard Cod. 39, será reemplazado por un Espacio.

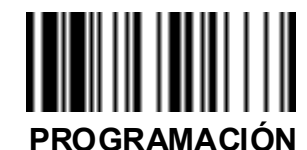

# Interface OCIA, IBM 4683/4694

◆ Configuración Interface OCIA & IBM 4683/4694 ◆

OCIA Lite - Diamond

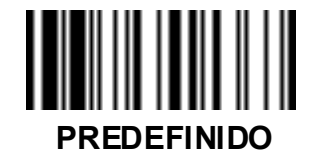

| Selección de Código de Familia | P.C. | Selección de Parametro | Codigo de Opción |
|--------------------------------|------|------------------------|------------------|
| Puerto IBM 4683/4694 I/O       | SS   | Puerto 5B              | 0                |
|                                | SS   | Puerto 9B ◆            | 1                |
|                                | SS   | Puerto 17              | 2                |
| Formato salida OCIA            | SS   | NCR-S-formato          | 0                |
|                                | SS   | NCR-F-formato          | 1                |
|                                | SS   | DTS/Nixdorf            | 2                |
|                                | SS   | Siemens                | 3                |
|                                | SS   | Spectra Physics ◆      | 4                |
|                                | SS   | TEC                    | 5                |
|                                | SS   | CASIO                  | 6                |

 Estos interface especiales están disponibles solamente para OEM/ODM. Debido a la variedad en formatos de datos, asignación de pines, y tipos de conectores en el mercado, prepare toda información relacionada y comprobarcon el fabricante y efectuar una primera verificación de compatibilidad. En estos modelos, es necesario un acuerdo de cantidad minima.

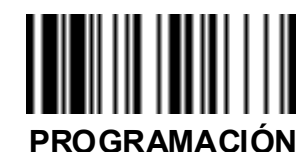

# Control de Operación

♦ Modo Operación, Tono Zumbador, Tolerancia Lectura ♦

### Lite - Gold - Diamond

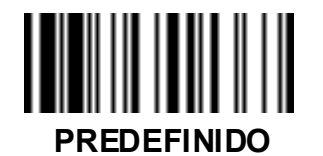

| Selección de Código de Familia | P.C. | Selección de Parametro                                                                                                    | Codigo de Opción |
|--------------------------------|------|----------------------------------------------------------------------------------------------------|------------------|
| Modo Operación                 | SS   | Modo Bajo Consumo (Ahoro de energía, Lee al pulsar el gatillo)                                                                                                    | 0                |
|                                | SS   | Modo Disparador (Para leer ha de pulsar el gatillo)                                                                                                    | 1                |
|                                | SS   | Modo Autoapagado (Se apaga al cabo de un tiempo t, o al realizar una lectura)                                                                                                    | 2                |
|                                | SS   | Modo Alternativo (Apagado periodico trás un tiempo t, despues de cada lectura)                                                                                                   | 3                |
|                                | SS   | Modo Parapadeo Flash (Manos libres, parpadeo)                                                                                                    | 4                |
|                                | SS   | Modo Continuo (Manos libres, continuamente encendido)                                                                                                    | 5                |
|                                | SS   | Modo Manos Libres (Continuamente encendido, disparador on/off) 🔶                                                                                                    | 6                |
|                                | SS   | Modo Diagnostico (Comprobación de lecturas)                                                                                                    | 7                |
| Ajustar Tono Zumbador          | SS   | Tono zumbador - apagado                                                                                                    | 0                |
|                                | SS   | Tono zumbador - bajo                                                                                                    | 1                |
|                                | SS   | Tono zumbador - medio 🔶                                                                                                    | 2                |
|                                | SS   | Tono zumbador - Alto                                                                                                    | 3                |
|                                | SS   | Tono zumbador – Muy Alto                                                                                                    | 4                |
|                                | SS   | Pitido buena lectura antes de la transmisión de los datos 🔶                                                                                                    | 5                |
|                                | SS   | Pitido buena lectura despues de la transmisión de los datos                                                                                                    | 6                |
|                                | SS   | Power-on beep ◆                                                                                                    | 7                |
|                                | SS   | No power-on beep                                                                                                    | 8                |
| Tolerancia de Lectura          | SS   | Calidad de impresión standard ♦                                                                                                    | 0                |
|                                | SS   | Calidad de impresión mala                                                                                                    | 1                |
| (Control Calidad Impresión)    |      | Si Selecciona "Calidad Impresión mala", debe limitar "Simbologías Leibles" y<br>"Longitud de lectura Minima & Maxima" de cada simbología para limitar los<br>errores de lectura. |                  |

Para los scaners laser NEPTUNO, la serie NBL, sólo están disponibles los modos Bajo Consumo y Disparador.

• La "Tolerancia de Lectura" está especialmente diseñada para las simbologias más populares como Cod. 39, UPC y EAN.

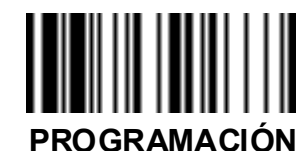

# Control de Operación

### ♦ Signo Dolar, Verificación Doble Scan ♦

### Lite – Gold – Diamond

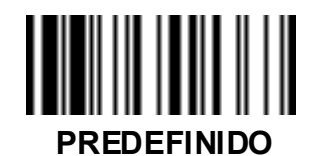

| Selección de Código de Familia | P.C. | Selección de                                 | e Parametro                                                          | Codigo d | e Opción |
|--------------------------------|------|----------------------------------------------|----------------------------------------------------------------------|----------|----------|
| Verificación Doble Lectura     | SS   | Inhabilitar                                  | Duración intervalo: Largo                                            | 0        | 4        |
|                                | SS   | Duración intervalo: inmediato                | Verificación Forzada                                                 | 1        | 5        |
|                                | SS   | Duración intervalo: corto 🔶                  |                                                                      | 2        |          |
|                                | SS   | Duración intervalo: medio                    |                                                                      | 3        |          |
| Redundancia                    | SS   | Ninguno                                      | 4 veœs                                                               | 0        | 4        |
|                                | SS   | 1 vez                                        | 5 veœs                                                               | 1        | 5        |
|                                | SS   | 2 veœs ♦                                     |                                                                      | 2        |          |
|                                | SS   | 3 veœs                                       |                                                                      | 3        |          |
| Duración Auto Apagado          | SS   | Corto (entorno a 2 seg.)                     |                                                                      | (        | )        |
|                                | SS   | Medio (entomo a 3-4 seg.)                    | 1                                                                    |          |          |
|                                | SS   | Largo (entorno a 5-6 seg.)                   | 2                                                                    |          |          |
|                                | SS   | Muy largo (entorno a 7-8 seg.) 🔶             | 3                                                                    | 3        |          |
| Pulse Driven Duty              | SS   | 1/2 ado de utilización ♦                     |                                                                      | (        | )        |
|                                | SS   | 2/3 ado de utilización                       | 1                                                                    | 1        |          |
|                                | SS   | 3/4 ado de utilización                       | 2                                                                    | 2        |          |
|                                | SS   | 4/5 ado de utilización                       |                                                                      | 3        |          |
| Control Tiempo Dubunce         | SS   | Ninguno 🔶                                    | 120 mseg.                                                            | 0        | 4        |
|                                | SS   | 20 mæg.                                      | 150 mseg.                                                            | 1        | 5        |
|                                | SS   | 50 mæg.                                      | 200 mseg.                                                            | 2        | 6        |
|                                | SS   | 100 mseg.                                    | 250 mseg.                                                            | 3        | 7        |
| Control Signo Dolar            | SS   | Salida signo Dolar ∞mo "\$" ♦                | (                                                                    | )        |          |
|                                | SS   | Salida signo Dolar como "¥ "                 | 1                                                                    | l        |          |
|                                |      | Salida signo Dolar como "" ( <b>TBD</b> – Co | Salida signo Dolar como " " ( <b>TBD</b> – Comprobar disponibilidad) |          |          |

• La "Verificación Doble Lectura" esta diseñada controlar que NEPTUNO no lea el mismo código de barras dos o más veces en un intervalo de tiempo definido.

• La Redundancia es el número de veces que le mismo código de barras debe decodificarse antes de transmitirse.

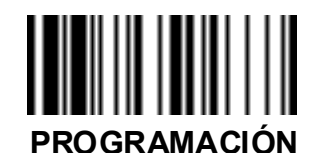

# BlueData Reducido

♦Preambulo, Postambulo, Longitud Datos y Trans.Simbolo ID♦

Lite - Gold - Diamond

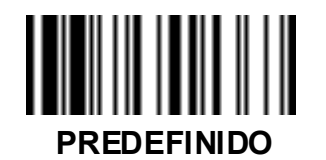

| Selección de Código de Familia                                                | P.C. | Selección de Parametro                                               | Codigo de Opción |
|-------------------------------------------------------------------------------|------|----------------------------------------------------------------------|------------------|
| Preambulo                                                                     | SS   | Ninguno 🔶                                                            | FIN              |
|                                                                               | MS   | 1-15 carácteres                                                      | [00-7F], [FIN]   |
|                                                                               |      | Maximo 15-carácter entrada; scan "FIN" para terminar esta Selección. |                  |
| Postambulo                                                                    | SS   | Ninguno 🔶                                                            | FIN              |
|                                                                               | MS   | 1-15 carácteres                                                      | [00-7F], [FIN]   |
|                                                                               |      | Maximo 15-carácter entrada; scan "FIN" para terminar esta Selección. |                  |
| Transmisión Longitud Datos                                                    | SS   | Inhabilitar 🔶                                                        | 0                |
| SS                                                                            |      | Habilitar 2-digitos para la transmisión de la Longitud de los datos  | 1                |
|                                                                               |      | Si la Longitud de los datos excede 99, se transmitirán 3 digitos     |                  |
| Transmisión ID Simbología SS Inhabilitar transmisión de la ID de simbología 🔶 |      | Inhabilitar transmisión de la ID de simbología 🔶                     | 0                |
|                                                                               | SS   | Habilitar prefijo para la Transmisión de la ID de simbología         | 1                |
|                                                                               | SS   | Habilitar sufijo para la Transmisión de la ID de simbología          | 2                |
|                                                                               | SS   | Habilitar ambos prefijo y sufijo Transmisión de la ID de simbología  | 3                |

BlueData es un sistema experto, basado en Inteligencia Artificial, para la edicción de datos, especialmente diseñado para la familia NEPTUNO, los tedados POS OmniKey Premium, y los terminales VersaNet. A través de BlueData, puede procesar los datos leidos o scaneados antes de la transmisión de muchas formas: Insertar, Borrar, Comprobar, Verificar, Reemplazar, Reorganizar, y Repetir Transmisión Le ayudará a transformar los datos leidos a cualquier formato especifico sin modificación alguna de software.

Debido a la cantidad de recursos u sados por este sistema, BlueData versión completa sólo puede ejecutarse a traves de BlueTool y no está disponible para la serie NEPTUNO Lite. A través de BlueTool, todas las configuraciones pueden hacerse en-pantalla, bajo entorno Windows 95/98/NT.

 La Versión reducida de BlueData está induida en los scanner NEPTUNO incluyendo la serie Lite. Esta versión puede utilizarse a través de los comandos del menú de configuración en formato de código de barras.

• Todos las entradas de "Carácteres" deben referirse a la tabla ASCII/HEX del Apendice para encontrar el correspondiente valor HEX.

• Si tiene dificultad para utilizar BlueData, consulte con su suministrador local.

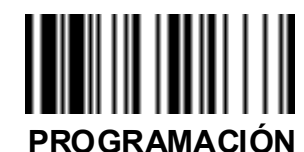

# **BlueData Reducido**

♦ Configuración Formateador de Datos ♦

Lite - Gold - Diamond

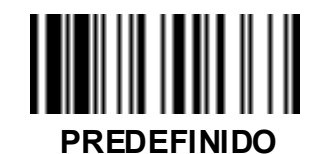

| Selección de Código de Familia | P.C. | Selección de Parametro                                     | Codigo de<br>Opción | 2nd Codigo de Opción    |
|--------------------------------|------|------------------------------------------------------------|---------------------|-------------------------|
| Control Formateador            | SS   | Inhabilitar 🔶                                              | FIN                 |                         |
|                                | MS   | Seleccionar una simbología de código de barras             | (2 digitos)         | Acabado automatico      |
|                                | MS   | Seleccionar todas las simbologías de código de barras      | 00                  | Acabado automatico      |
|                                |      |                                                            |                     |                         |
| 1ª Inserción                   | SS   | Inhabilitar 🔶                                              | FIN                 |                         |
|                                | DS   | Habilitar                                                  | (2 digitos)         | [1-3 carácteres], [FIN] |
|                                |      | 2-digitos identifica posición; max. 3 carácteres inserción | Posición            |                         |
| 2ª Inserción                   | SS   | Inhabilitar 🔶                                              | FIN                 |                         |
|                                | DS   | Habilitar                                                  | (2 digitos)         | [1-3 carácteres], [FIN] |
|                                |      | 2-digitos identifica posición; max. 3 carácteres inserción | posición            |                         |
| 3ª Inserción                   | SS   | Inhabilitar 🔶                                              | FIN                 |                         |
|                                | DS   | Habilitar                                                  | (2 digitos)         | [1-3 carácteres], [FIN] |
|                                |      | 2-digitos identifica posición; max. 3 carácteres inserción | posición            |                         |
| 4ª Inserción                   | SS   | Inhabilitar 🔶                                              | FIN                 |                         |
|                                | DS   | Habilitar                                                  | (2 digitos)         | [1-3 carácteres], [FIN] |
|                                |      | 2-digitos identifica posición; max. 3 carácteres inserción | posición            |                         |

 El Formateador de Datos se usa para editar los datos leidos, antes de transmitirlos. Permite Seleccionar las simbologías deseadas para formatear, y permite realizar Inserción Multiple en Posición e Inserción Multiple de Carácter (max 3 carácteres) en la posición identificada.

 Mientras el Formateador de Datos está Habilitado, ajusta solamente datos leidos sin Preambulo, Postambulo, STX, ETX, Longitud Datos, Prefijo/Sufijo, ID Simbolología o Sufijo.Registro Todos los parametros programables realizan la misma función dependiendo de su Configuración.

• En relación con la "Selección de Código de Barras" y el "Cálculo de la Posición" del formateador de datos, vease la pag. 3-37 para más detalles.

• Todos las entradas de "Carácteres" deben referirse a la tabla ASCII/HEX del Apendice para encontrar el correspondiente valor HEX.

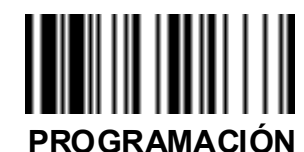

# **BlueData Reducido**

Configuración Verificador de Datos

Lite - Gold - Diamond

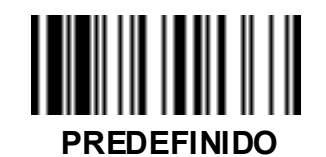

| Selección de Código de Familia        | P.C. | Selección de Parametro                                         | Codigo de<br>Opción | 2º Codigo de Opción |
|---------------------------------------|------|----------------------------------------------------------------|---------------------|---------------------|
| Control Verificador                   | SS   | Inhabilitar 🔶                                                  | FIN                 |                     |
|                                       | MS   | Seleccionar una simbología de código de barras                 | (2 digitos)         | Acabado automatico  |
|                                       | MS   | Seleccionar todas las simbologías de código de barras          | 00                  | Acabado automatico  |
| Longitud Datos Identificados          | SS   | Inhabilitar 🔶                                                  | FIN                 |                     |
|                                       | MS   | Habilitar                                                      | (2 digitos)         |                     |
|                                       |      | Determinar la Longitud de datos identificado para verificación |                     |                     |
| 1 <sup>er</sup> Carácter Identificado | SS   | Inhabilitar 🔶                                                  | FIN                 |                     |
|                                       | DS   | Habilitar                                                      | (2 digitos)         | [00-7F]             |
|                                       |      | 2-digitos posición comprobación; 1 carácter identificado       | Posición            |                     |
| 2º Carácter Identificado              | SS   | Inhabilitar 🔶                                                  | FIN                 |                     |
|                                       | DS   | Habilitar                                                      | (2 digitos)         | [00-7F]             |
|                                       |      | 2-digitos posición comprobación; 1 carácter identificado       | Posición            |                     |
| 3 <sup>er</sup> Carácter Identificado | SS   | Inhabilitar 🔶                                                  | FIN                 |                     |
|                                       | DS   | Habilitar                                                      | (2 digitos)         | [00-7F]             |
|                                       |      | 2-digitos posición comprobación; 1 carácter identificado       | posición            |                     |

• El Verificador de Datos se usa para verification avanzada para una lectura libre de errores y como Filtro en la Transmisión de Datos.

 Todos los datos deben corresponder a las Simbologías de códigos de barras Identificadas, Longitud de datos Identificada, y uno a tres Carácteres Identificados en la posición comprobada. Si no, el NEPTUNO no transmitirá los datos al ordenador host o terminales, pero emitirá 3 largos pitidos por el error de verificación y salta los datos scaneados.

El verificador de datos comprueba sólo los datos scaneados sin Preambulo, Postambulo, STX, ETX, Longitud Datos, Prefijo/Sufijo, ID Simbología o Sufijo de Registro.

• En relación con la "Selección de Código de Barras" y el "Cálculo de la Posición" del formateador de datos, vease la pag. 3-37 para más detalles.

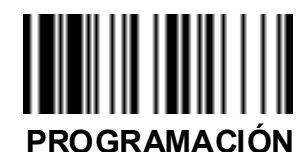

# BlueData Reducido

♦ Configuración Reemplazador de Datos ♦

Lite - Gold - Jade - Diamond

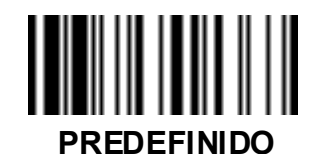

| Selección de Código de Familia  | P.C. | Selección de Parametro                                      | Codigo de<br>Opción | 2º Codigo de Opción |
|---------------------------------|------|-------------------------------------------------------------|---------------------|---------------------|
| Control Reemplazamiento         | SS   | Inhabilitar 🔶                                               | FIN                 |                     |
|                                 | MS   | Seleccionar una simbología de código de barras              | (2 digitos)         | Acabado automatico  |
|                                 | MS   | Seleccionar todas las simbologías de código de barras       | 00                  | Acabado automatico  |
| 1 <sup>er</sup> Reemplazamiento | SS   | Inhabilitar 🔶                                               | FIN                 |                     |
|                                 | DS   | Habilitar                                                   | (2 digitos)         | [ 00-7F ]           |
|                                 |      | 2-digitos posición identificado; 1 carácter reemplazamiento | Posición            |                     |
| 2º Reemplazamiento              | SS   | Inhabilitar 🔶                                               | FIN                 |                     |
| DS                              |      | Habilitar                                                   | (2 digitos)         | [00-7F]             |
|                                 |      | 2-digitos posición identificado; 1 carácter reemplazamiento | Posición            |                     |
| 3 <sup>er</sup> Reemplazamiento | SS   | Inhabilitar 🔶                                               | FIN                 |                     |
|                                 | DS   | Habilitar                                                   | (2 digitos)         | [00-7F]             |
|                                 |      | 2-digitos posición identificado; 1 carácter reemplazamiento | posición            |                     |

El Reemplazador de Datos se usa para editar los datos leidos antes de transmitir los datos al host. Permite seleccionar las simbologías deseadas para controlar el reemplazamiento, y facilita Reemplazamiento Posición Multiple en la posición identificada.

 Todos los datos deben conformar a las Simbologías de códigos de barras Identificadas, y uno a tres Carácteres Identificados en la posición identificada. Mientras el Reemplazador de datos está Habilitado, comprueba sólo los datos scaneados sin Preambulo, Postambulo, STX, ETX, Longitud Datos, Prefij o/Sufij o, ID Simbología o Sufij o de Registro.

• En relación con la "Selección de Código de Barras" y el "Cálculo de la Posición" del formateador de datos, vease la pag. 3-37 para más detalles.

• Todos las entradas de "Carácteres" deben referirse a la tabla ASCII/HEX del Apendice para encontrar el correspondiente valor HEX.

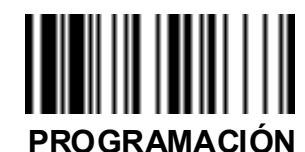

# **BlueData Reducido**

Configuración Organizador de Datos

Lite - Gold - Diamond

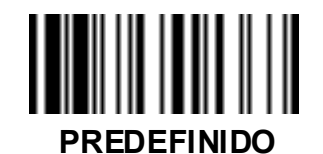

| Selección de Código de Familia | P.C.           | Selección de Parametro                                                                                                    | Codigo de<br>Opción                         | 2º Codigo de Opción                      |
|--------------------------------|----------------|----------------------------------------------------------------------------------------------------|---------------------------------------------|------------------------------------------|
| Control Organizador            | SS<br>MS<br>MS | Inhabilitar ♦<br>Seleccionar una simbología de código de barras<br>Seleccionar todas las simbologías de código de barras                    | FIN<br>(2 digitos)<br>00                    | Acabado automatico<br>Acabado automatico |
| 1º Organización                | SS<br>DS       | Inhabilitar ◆<br>Habilitar<br>2-digitos posición identificada;<br>Configuración transmisión de datos Adelante/Atras                         | FIN<br>(2 digitos)<br>posicion<br>direccion | 0 (Adelante) ♦<br>1 (Atrás)              |
| 2º Organización                | SS<br>DS       | Inhabilitar ◆<br>Habilitar<br>2-digitos posición identificada;<br>Configuración transmisión de datos Adelante/Atras                         | FIN<br>(2 digitos)<br>posicion<br>direction | 0 (Adelante) ♦<br>1 (Atras)              |
| Control Incluir/Excluir        | SS<br>DS       | Datos transmitidos exduyen los datos de la posición<br>identificada<br>Datos transmitidos incluyen los datos de la posición<br>identificada | 0                                           |                                          |

El Organizador de Datos se usa para editar los datos leidos antes de transmitir los datos al host.. Le permite seleccionar las simbologías deseadas para el control organizador, and provee maximo dos posiciones identificadas para enviar los datos Adelante o Atras. Tambien permite controlar los datos transmitidos incluyendo los datos de identificación de posición. Vease el ejemplo de la pagina 3-38 para más detalles.

Mientras el Organizador de datos esta Habilitado, comprueba sólo los datos scaneados sin Preambulo, Postambulo, STX, ETX, Longitud Datos, Prefij o/Sufij o, ID Simbología o Sufij o de Registro.

• En relación con la "Selección de Código de Barras" y el "Cálculo de la Posición" del formateador de datos, vease la pag. 3-37 para más detalles.

• Todos las entradas de "Carácteres" deben referirse a la tabla ASCII/HEX del Apendice para encontrar el correspondiente valor HEX.

#### Apendice

### Seleccionar una Simbología de Código de Barras

Puede seleccionar uno o todos los tipos de simbologías de códigos de barras para usar BlueData Reducido para la disposición de transmisión avanzada. Si lee o scanea "00" para

seleccionar todos los tipos, el NEPTUNO ajustará todos los datos de entrada para cumplir su formato pre-definido. Si quiere seleccionar solamente un tipo de simbología de códigos de

barras, seleccionar uno de los Codigo de Opción siguientes.

| UPC-E : <b>03</b>         | Telepen : <b>13</b>  | Codabar/NW-7 : <b>06</b>   |
|---------------------------|----------------------|----------------------------|
| UPC-A : <b>02</b>         | Cod. 128 : <b>01</b> | Cod. 25 Family : <b>08</b> |
| EAN/CAN/JAN-8 : <b>05</b> | UCC/EAN 128 : 01     | Cod. 11 : <b>10</b>        |
| EAN/CAN/JAN-13 : 04       | Cod. 39 : <b>07</b>  | UK/Plessey : 12            |
| Cod. 32 : <b>07</b>       | Cod. 93 : <b>09</b>  | MSI/Plessey: 11            |

# Cálculo de la Posición

#### [Formateador de Datos]

Si existe una cadena de datos de entrada de 5-carácteres, vease la figura siguiente para calcular la posición actual para la inserción:

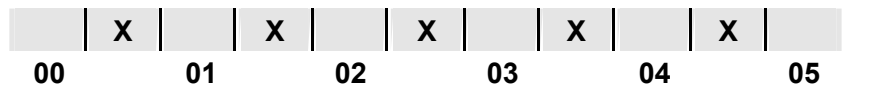

# [Verificador de Datos, Reemplazador de Datos, Organizador de Datos]

Si existe una cadena de datos de 11-carácteres, vease la siguiente figura para calcular la posición actual para la

identificación.

|   | x  | X  | X  | X  | X  | X  | Х  | Χ  | Х  | X  | Х  |
|---|----|----|----|----|----|----|----|----|----|----|----|
| ( | )0 | 01 | 02 | 03 | 04 | 05 | 06 | 07 | 08 | 09 | 10 |

# **Ejemplo Aplicación**

Sis u código de barras es Intrelazado 2 de 5 de 16 -digitos que incluye la siguiente información: 6-digitos de fecha, 6-digitos con el numero de serie y 4-digitos con el precio unitario, y quiere que el NEPTUNO realice lo siguiente sin modificación de software:

- Aplicar sólo Entrelazado 2 de 5 en el BlueData Condensado.
- Comprobar si el código de barras tiene Longitud de 16-digitos.
- Permitir la salida de los códigos cuya fecha empiece con "9".
- Tres salidas con sufjo "TAB".
- La fecha de salida debe saltar el "9" y reemplazarlo por "A".
- La salida del número de serie serial number debe empezar con "SN".
- La salida del precio unitario debe saltar los 2 primeros digitos.
- Comprobar el código: <u>9 8 1 0 2 5 1 2 3 4 5 6 9 8 7 6</u>
- Salida Actual : A81025[TAB]SN123456[TAB]76[TAB]

# **Programming Procedure**

#### [Data Verifier]

- Scanear "PROGRAMACIÓN" para entrar en el modo de programación.
- Scanear "Control Verificador" y Poner simbología a "08" (Entrelazado 2 de 5).
- Scanear "Longitud Datos Identificados" y Poner Longitud a

"**16**".

 Scanear el "1<sup>er</sup> Carácter Identificado" y Poner la posición identificada a "00", entonœs Poner el carácter identificado a "39" (Hex Cod. de 9).

#### [Formateador de Datos]

- Scanear "Control Formateadorl" y Poner simbología a "08".
- Scanear 1<sup>a</sup> Inserción" y Poner la posición identificada a "06", entonces carácteres insertados a "09" (Código Hex de TAB),
  "53" (Código Hex de S), "4E" (Código Hex de N).
- Scanear "2<sup>a</sup> Inserción" y Poner la posición identificada a "12", entonces carácter insertado a "09". En el final, debe scanear el código "FIN" (Finalizar) para terminar esta selección.
- Scanear "3<sup>a</sup> Inserción" y Poner la posición identificada a "16", entonces carácter insertado a "09". En el final, debe scanear el código "FIN" (Finalizar) para terminar la selección.

### [Reemplazador de Datos]

- Scanear "Control Reemplazador" y Poner simbología a "08".
- Scanear "1<sup>er</sup> Reemplazamiento" y Poner la posición identificada a "00", entonœs carácter reemplazado a "41"

Apendice

(Código Hex de A).

### [Organizadorde Datos]

- Scanear "Control Organizador" y Poner simbología a "**08**".
- Scanear "1<sup>a</sup> Organización" y Poner la posición identificado a "16", entonces Poner la transmisión de datos a "0" (Adelante).
- Scanear "2<sup>a</sup> Organización" y Poner la posición identificada a "17", entonces Poner la transmisión de datos a "1" (Atras).
- Scanear "SALIR" (Salida) para terminar la programación.

# [Importante]

BlueData Reducido ha de seguir la siguiente configuración de trabajo:

# Verificador → Formateador → Reemplazadrr → Organizador

Luego cuando pone la posición identificada en el Organizador de Datos debe considerer los datos insertados que ya se han incluido con el Formateador. Apendice

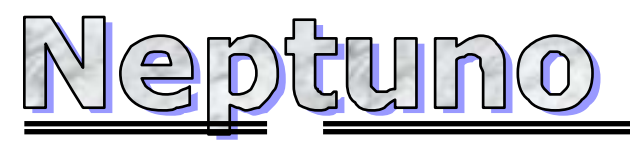

Una serie de lectores códigos de barras inteligentes con decodificación por lógica NeuroBorrosa

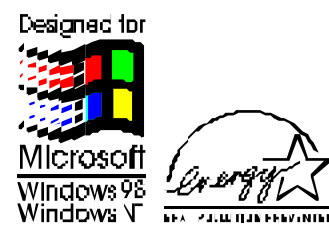

# Apendice

Este capitulo muestra las ilustraciones más actualizadas de todos los accesorios de la familia NEPTUNO, incluyendo varios cables convertidores de interfaces, Adaptadores de corriente, Indicaciones sonoras, etc.

También, todo lo necesario sobre commandos en formato de código de barras están reflejados en este manual. Ponga especial atención en estas paginas para efectuar programaciones futuras de su scanner. Si pierde estas paginas o estan dañadas contacte con su suministrador o consulte nuestra web:

http://www.bluescan.com.es

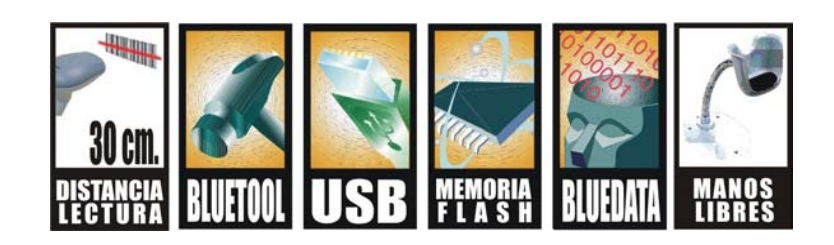

# Adaptadores de cable Interface

A continuación detallamos los adaptadores de cable más communes:

- Adaptador de cable Tedado PC/AT
- Adaptador de cable Tedado PS/2
- Adaptador de cable Teclado combo PC/AT y PS/2
- Adaptador de cable Teclado Notebook PC (PS/2)
- Adaptador de cable USB Tipo A/B Direct Link
- Adaptador de cable Tedado APPLE ADB
- Adaptador de cable Tedado APPLE Power MAC
- Adaptador de cable Teclado IBM ThinkPad
- Adaptador de cable Tedado IBM ThinkPad Direct Link
- Adaptador de cable Tedado NEC 98xx
- Adaptador de cable RS-232 Interface Serie
- Adaptador de cable Serie RS-232

Si necesita otro adaptador de cable interface, que no se encuentra en la lista (e.g. IBM SureOne RS-232 Serie), consulte con su suministrador.

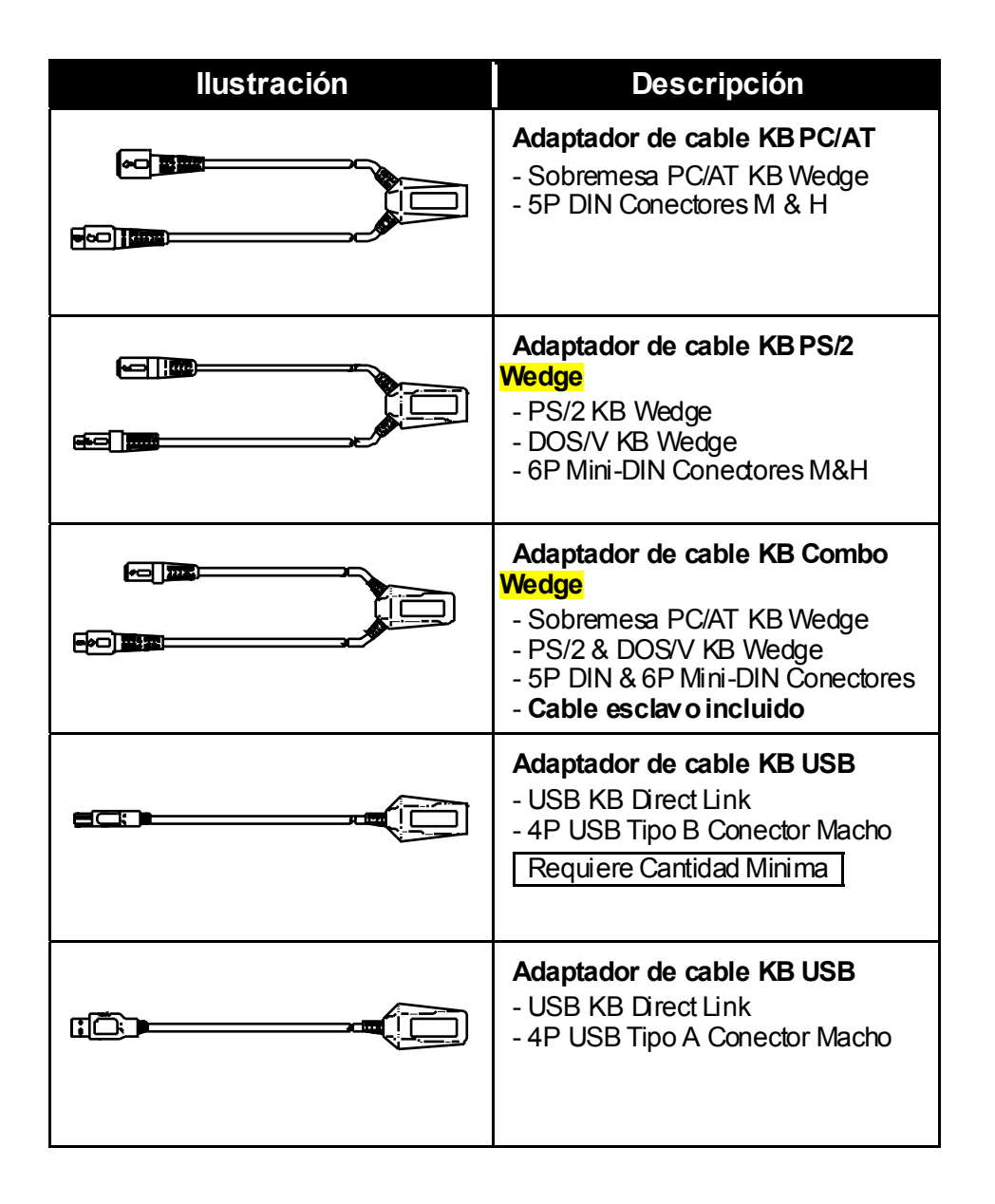

Apendice

| Ilustración | Descripción                                                                                |
|-------------|--------------------------------------------------------------------------------------------|
|             | Adaptador de cable Teclado<br>Apple ADB <mark>Wedge</mark><br>- 4P Mini-DIN Conectores M&H |
|             | Adaptador de cable Teclado<br>Apple PowerMac ADB Wedge<br>- 4P Mini-DIN Conectores M&H     |
|             | NEC 98xx Keyboard Wedge<br>Cable Converter<br>- 8P Mini-DIN M&F Connectors                 |
|             | Adaptador de cable IBM<br>ThinkPad Direct Link<br>- 6P Mini-DIN Conector Macho             |
|             | Adaptador de cable Teclado<br>IBM ThinkPad Wedge<br>- 6P Mini-DIN Conectores M&H           |

| llustración | Descripción                                                                                                    |
|-------------|----------------------------------------------------------------------------------------------------|
|             | Adaptador de cable serie RS-232<br>- RS-232 Peer-to-Peer Interface<br>- 25P Sub-D Conector Hembra<br>- Jack de alimentación integrado |
|             | Adaptador de cable serie RS-232<br>- RS-232 Peer-to-Peer Interface<br>- 9P Sub-D Conector Hembra<br>- Jack de alimentación integrado  |
|             | Adaptador de cable serie RS-232<br>Wedge<br>- 25P Sub-D Conectores M&H<br>- Jack de alimentación integrado                            |
|             | Adaptador de cable Teclado<br>Direct Link Notebook PS/2<br>- 6P Mini-DIN Conector Macho                                               |
|             | Adaptador de cable Interface<br>Emulación Wand<br>- 9P Sub-D Conector Hembra                                                          |

# Adaptadores de Potencia AC

NEPTUNO solo puede aceptar entrada de 5VDC regulados. Si va a adquirir su adaptador de corriente AC, asegurese que la salida del mismo sea de **5VDC Regulados.** Para otros adaptadores distintos de los más abajo indicados, le recomendamos usar los cables robacorrientes para tomar la alimentación del puerto de teclado de su sistema PC.

| llustración | Descripción                                                                                          |
|-------------|----------------------------------------------------------------------------------------------------|
|             | Adaptador Potencia 110VAC AC<br>- 110VAC Entrada<br>- 5VDC Salida Regulada<br>- Conector Tipo USA    |
|             | Adaptador Potencia 230VAC AC<br>- 220VAC Entrada<br>- 5VDC Salida Regulada<br>- Conector Tipo Aleman |
|             | Adaptador Potencia 240VAC AC<br>- 240VAC Entrada<br>- 5VDC Salida Regulada<br>- Conector Tipo UK     |

# **Cable robacorrientes**

El cable robacorrientes esta diseñado para suministar 5VDC regulados de salida directamente desde el **Puerto de Teclado,** y además permitir el funcionamiento del teclado con la maquina host.

En la mayoría de las aplicaciones serie RS-232, las maquinas host no proven directamente la alimentación. Si su ordenador host tiene el puerto de teclado compatible PC/AT o PS/2, le recomendamos el usos de los siguientes cables robacorrientes.

| llustración | Descripción                                                                                                    |  |  |
|-------------|----------------------------------------------------------------------------------------------------|--|--|
|             | Cable Robacorrientes KB PC/AT<br>- Compatible con tedado PC/AT<br>- 5P DIN Conectores M&H<br>- Jack de alimentación 90° DC |  |  |
|             | Cable Robacorrientes KB PS/2<br>- Compatible con tedado PS/2<br>- 6P Mini Conectores M&H<br>- Jack de alimentación 90° DC  |  |  |

# **Indicaciones Sonoras**

| No. | Descriptions                                       | Beeping           | Tono                        |  |  |
|-----|----------------------------------------------------|-------------------|-----------------------------|--|--|
| 01  | Error Interno o de operación de memoria            | Pitidos repetidos | Medio                       |  |  |
| 02  | Error fatal Interno                                | Pitidos repetidos | Medio                       |  |  |
| 03  | Empezando la operación normal                      | 2 pitidos cortos  | Alto + Bajo                 |  |  |
| 04  | Entrando al modo de programación<br>(PROGRAMACIÓN) | 3 pitidos cortos  | Alto + Bajo + Bajo          |  |  |
| 05  | Saliendo del modo de programación (SALIR)          | 1 pitido corto    | Medio                       |  |  |
| 06  | Completando guardar los parametros                 | 3 pitidos cortos  | Bajo + Medio + Alto         |  |  |
| 07  | Empezando por defecto master y grupo por defecto   | 4 pitidos cortos  | Alto + Medio + Alto + Medio |  |  |
| 08  | Completando por defecto master y grupo             | 3 pitidos cortos  | Bajo + Alto + Bajo          |  |  |
| 09  | Completando el listado información sistema         | 3 pitidos cortos  | Medio + Alto + Medio        |  |  |
| 10  | Buena Lectura                                      | 1 pitido corto    | Tono ajustable              |  |  |
| 11  | Error de Programación (lectura invalida)           | 1 pitido largo    | Medio                       |  |  |
| 12  | Leyendo "FIN" para acabar selección programación   | 2 pitidos cortos  | Medio + Medio               |  |  |
| 13  | Acabando la selección de programación automatic    | 2 pitidos cortos  | Medio + Medio               |  |  |
| 14  | Error comprobando verificador de Datos             | 3 pitidos largos  | Medio + Medio + Medio       |  |  |
| 15  | Buffer memoria lleno                               | 4 pitidos largos  | Medio + Medio + Medio       |  |  |
| 16  | Aviso Fin de tiempo                                | 2 pitidos largos  | Medio + Medio               |  |  |
| 17  | Aviso sin señal CTS                                | 1 pitido largo    | Medio                       |  |  |
| 18  | Aviso Registro Ileno                               | 1 pitido largo    | Вајо                        |  |  |

Appendix

# Tabla de códigos de las teclas de función del teclado

| No. | ANSI | ASCII | Tecla Función      | No. | ANSI | ASCII | Tecla Función    |
|-----|------|-------|--------------------|-----|------|-------|------------------|
| 00  | NUL  | 00H   | RESERVADO          | 16  | DLE  | 10H   | F7               |
| 01  | SOH  | 01H   | CTRL (Izquierdo)   | 17  | DC1  | 11H   | F8               |
| 02  | STX  | 02H   | ALT (Izquierdo)    | 18  | DC2  | 12H   | F9               |
| 03  | ETX  | 03H   | SHIFT              | 19  | DC3  | 13H   | F10              |
| 04  | EOT  | 04H   | BLOQUEO MAYUSCULAS | 20  | DC4  | 14H   | CTRL (Derecho)   |
| 05  | ENQ  | 05H   | BLOQUEO NUMERICO   | 21  | NAK  | 15H   | ALT (Derecho)    |
| 06  | ACK  | 06H   | ESC                | 22  | SYN  | 16H   | INS (Insertar)   |
| 07  | BEL  | 07H   | F1                 | 23  | ETB  | 17H   | DEL (Borrar)     |
| 08  | BS   | 08H   | + (Pad Numeri∞)    | 24  | CAN  | 18H   | INICIO           |
| 09  | HT   | 09H   | TABULADOR          | 25  | EM   | 19H   | FIN              |
| 10  | LF   | 0AH   | F2                 | 26  | SUB  | 1AH   | AVANCE PAGINA    |
| 11  | VT   | 0BH   | F3                 | 27  | ESC  | 1BH   | RETROCESO PAGINA |
| 12  | FF   | 0CH   | F4                 | 28  | FS   | 1CH   | ARRIBA           |
| 13  | CR   | 0DH   | ENTER              | 29  | GS   | 1DH   | ABAJO            |
| 14  | SO   | 0EH   | F5                 | 30  | RS   | 1EH   | IZQUIERDA        |
| 15  | SI   | 0FH   | F6                 | 31  | US   | 1FH   | DERECHA          |

Para emular la entrada de tecla de función en el teclado para parametros definibles por el usuario, el usuario debe configurar el contenido actual usando los caracteres **Reserved ASCII 0 – 31**, y también **Habilitar** la "Emulación Tecla Función ". Si no, el escaner efectuará la salida Ctrl. Remitase a la Tabla de códigos de función del teclado anterior, que es para maquinas IBM PC/XT/AT, PS/2, PS/VP, COMPAQ PC, HP Vectra PC, Notebook PC, APPLE y PowerMac, y WYSE PC o compatibles.

# **Entrada Abreviada ASCII**

Para configurar los parametros definibles por el usuario del NEPTUNO via menú de programación, el NEPTUNO le preguntará para scanear su valor ASCII deseado en formato **HEXadecimal**. Consulte la tabla de referencia "**Tabla HEX/ASCII**" para más detalle.

#### **Ejemplo:**

Si usted quiere que la salida de los datos leidos empiecen con un signo de Dolar, tendrá que configurar el "Preambulo" a "\$". A continuación detallamos el procedimiento de configuración para su referencia.

- Leer el comando de sistema PROGRAMACIÓN lo encontrará en la pag 3-24 para entrar en el modo de programación.
- Leer el código de familia PREAMBULO para seleccionar esta familia.
- Busque en la Tabla Hex/ASCII, encontrará que el valor HEX de "\$" es 24.
- Lea el código de opción 2 lo encontrará en la pag anterior a la contraportada.
- Lea el código de opción 4 lo encontrará en la pag anterior a la contraportada.

- Lea el comando de sistema FIN para acabar la configuración del Preámbulo.
- Lea el comando de sistema SALIR para salir del modo de programación al modo de operación normal.

### Tabla de Referencia HEX/ASCII

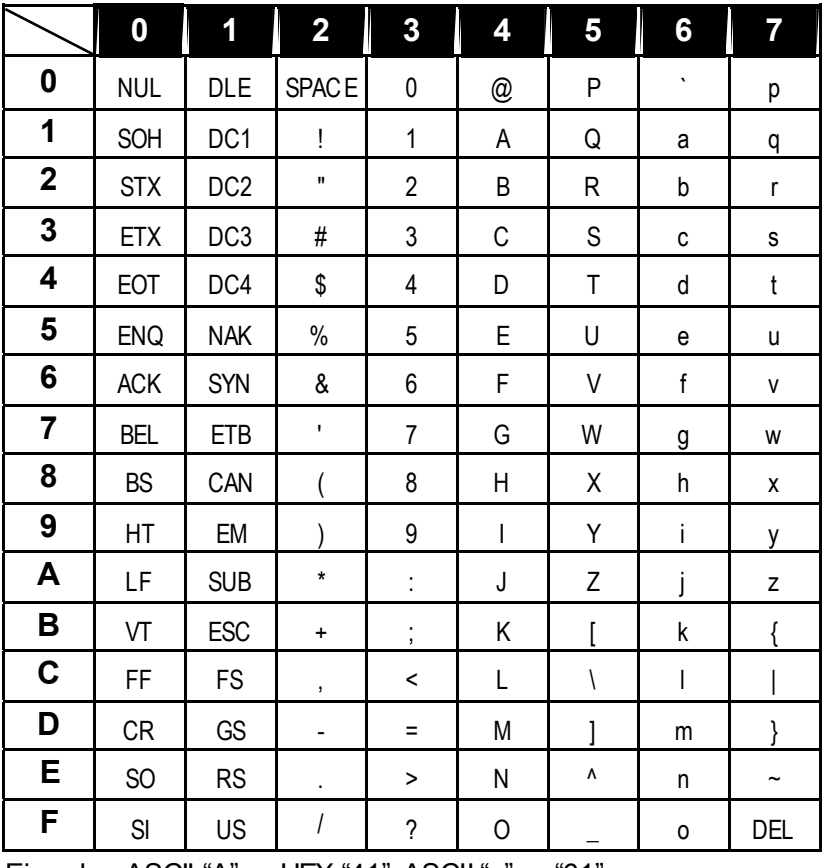

- $\mathcal{P} \ \underline{\text{Ejemplo}}: ASCII \ ``A" \rightarrow HEX \ ``41"; ASCII \ ``a" \rightarrow ``61"$ 
  - : Byte Alto del valor HEX
  - : Byte Bajo del valor HEX

Appendix

# Menú de Comandos en Código de Barras

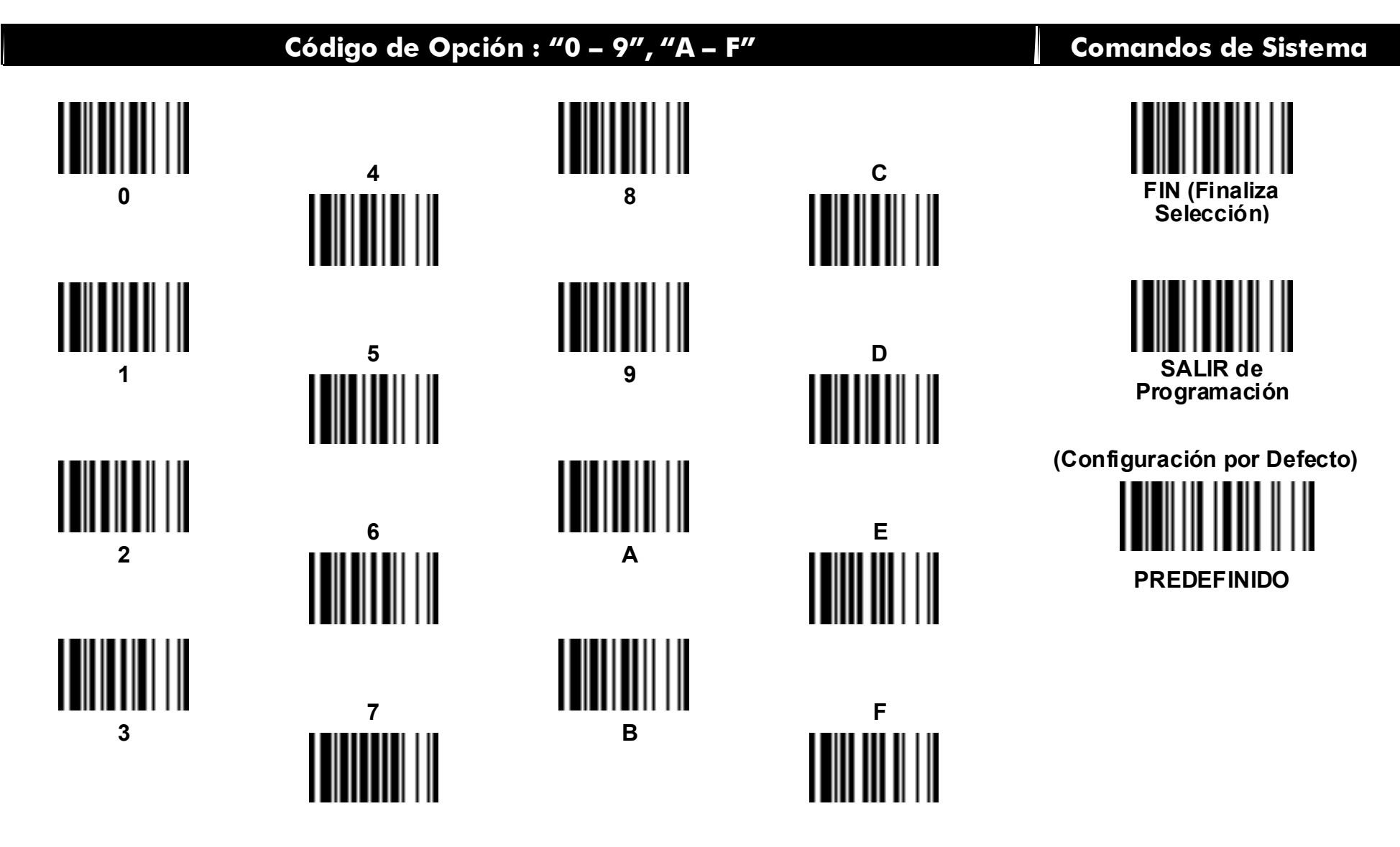

# Comandos del Sistema en formato de código de barras

Comandos del Sistema en formato Código de Barras

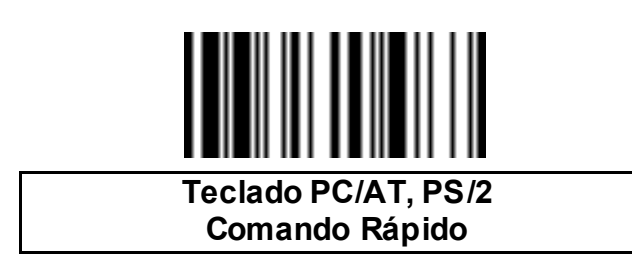

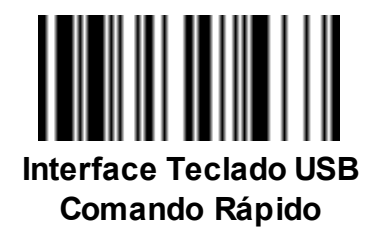

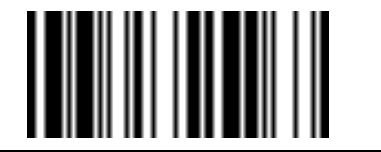

Teclado Sustituido Comando Rápido

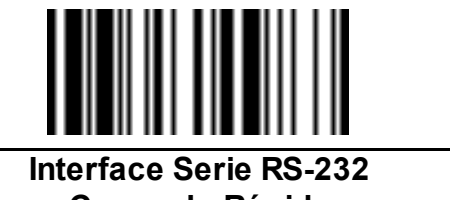

Comando Rápido

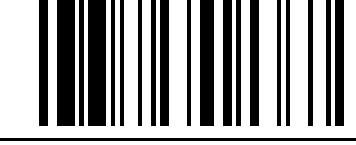

Configuración por defecto de fábrica (PREDEFINIDO)

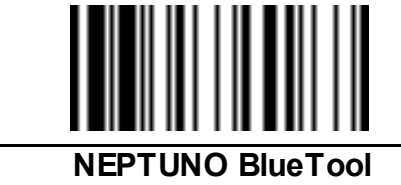

# Nota

Bluescan no garantiza de ninguna forma en relación a esta publicación, incluyendo, pero no limitado a, la garantía implícita de de usabilidad e idoneidad para cualquier propósito particular. Bluescan no es responsable por los posibles errores contenidos en este manual o por los posibles daños consiguientes en relación con el rendimiento, equipamiento o uso de esta publicación.

Esta publicación contilene información propietaria que está protegida por copyright. Todos los derechos están reservados. Ninguna parte de esta publicación puede ser fotocopiada, reproducida o traducida a cualquier lenguaje, en cualquier forma, en un sistema electronico o cualquier otro, sin permiso previo por escrito de BlueScan.

# Marcas Registradas

Todas la marcas registradas o no usadas en este manual son de la exclusive propiedad de sus respectivos propietarios.

# **Aprobación FCC**

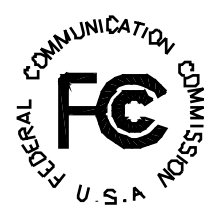

Todos los lectores de códigos de barras NEPTUNO en relación con el cumplimiento del logo FCC anterior han sido comprobados de acuerdo con los procedimientos dados en **ANSI C63.4-1992** y confirmados para cumplir con los limites para la **Clase A** de dispositivo digital, pursuant al **Apartado 15** de las reglas de **FCC**.

# **CE Standards**

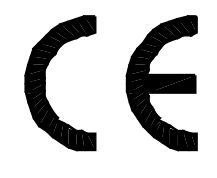

La marca CE mostrada anteriormente está en todos los lectores de códigos de barras NEPTUNO indica que este producto ha sido comprobado de acuerdo a los procedimientos dados en la **Directiva** del Consejo Europeo 89/336/EEC y confirmado con el cumplimiento de los Standard Europeos EN55022:1994/A1:1995 CLASS A, EN 50082-1 (IEC 801-2, IEC 801-3, IEC 801-4).

# Aviso

La información contenida en esta publicación puede revisarse o retirase en cualquier momento sin aviso previo.